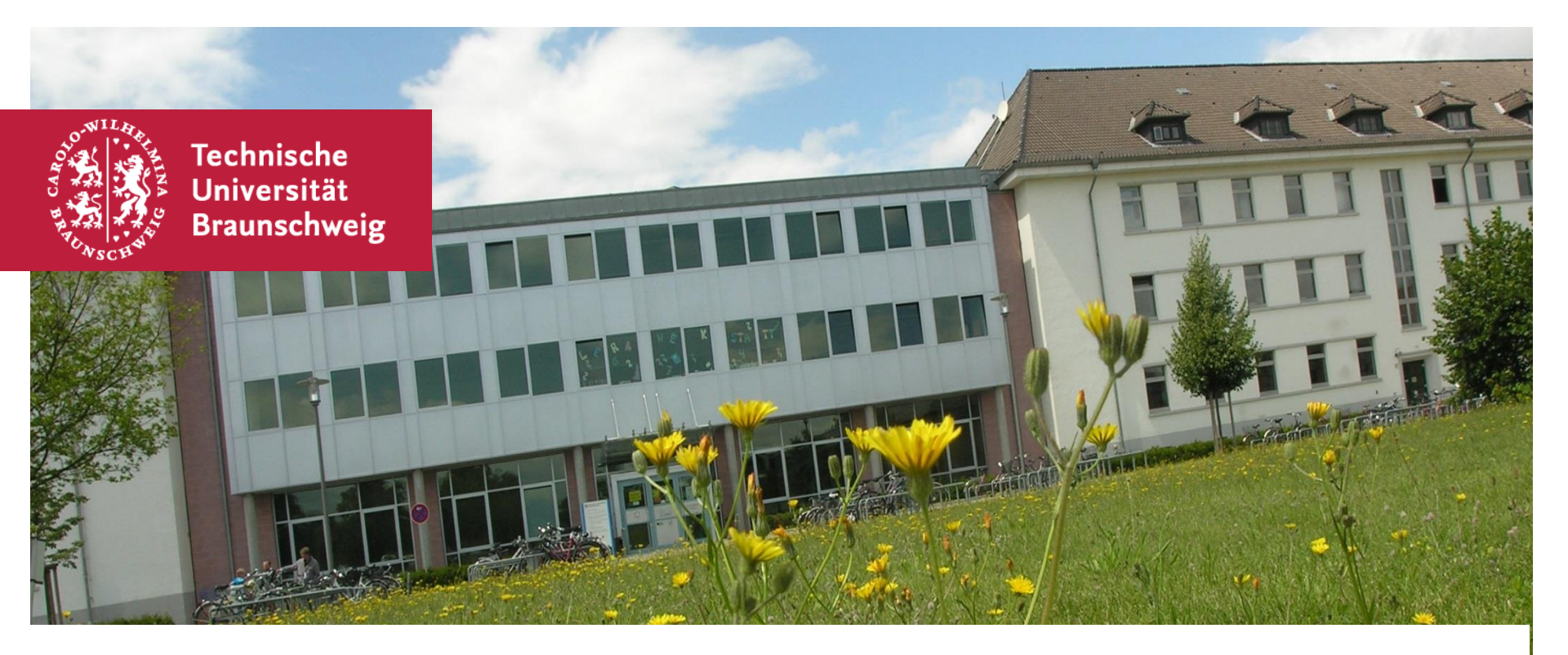

# Kleine Einführung in das Learning-Management-System "Stud.IP"

Infos zu Login, zum Profil und Studiendaten sowie zur Lehrveranstaltungsanmeldung

Erstsemestereinführung Wintersemester 2021/22 | StudIP |

# Was ist Stud.IP?

#### Stud.IP bietet Ihnen:

- Informationen zu Lehrveranstaltungen
- Die Möglichkeit zu Online-Anmeldungen
- Zugriff auf Lehrmaterialien (Skripte, Videos, Übungsaufgaben, etc.)
- Kommunikation und Vernetzung mit KommilitonInnen und DozentInnen
- Online-Lehrveranstaltungen über BBB, Webex o.ä.

# <u>Stud. IP =</u>

#### Studentischer Internetsupport von Präsenzlehre"

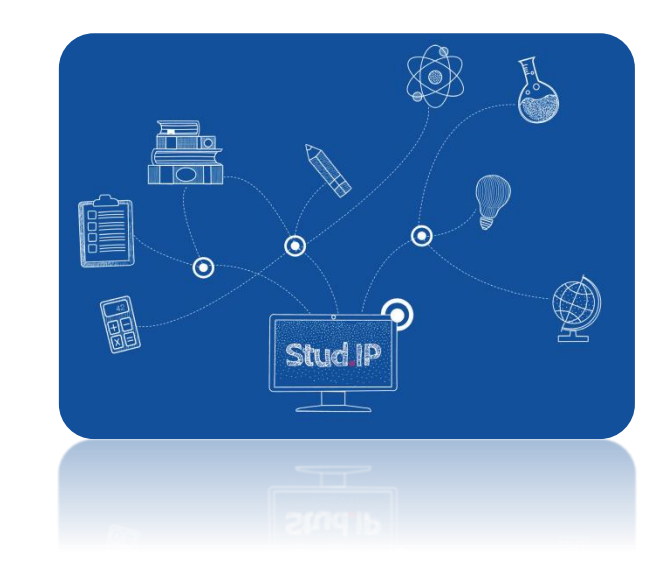

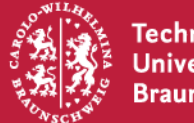

### AnsprechpartnerInnen bei Fragen

#### **Stud.IP Support Team**

#### Supportzeiten:

Mo. - Fr. 09:00 - 11:00 h Mo., Mi., Do. 13:30 - 16:00 h

#### Kontakt:

Tel.: 0531-391-14040 E-Mail: studip@tubraunschweig.de

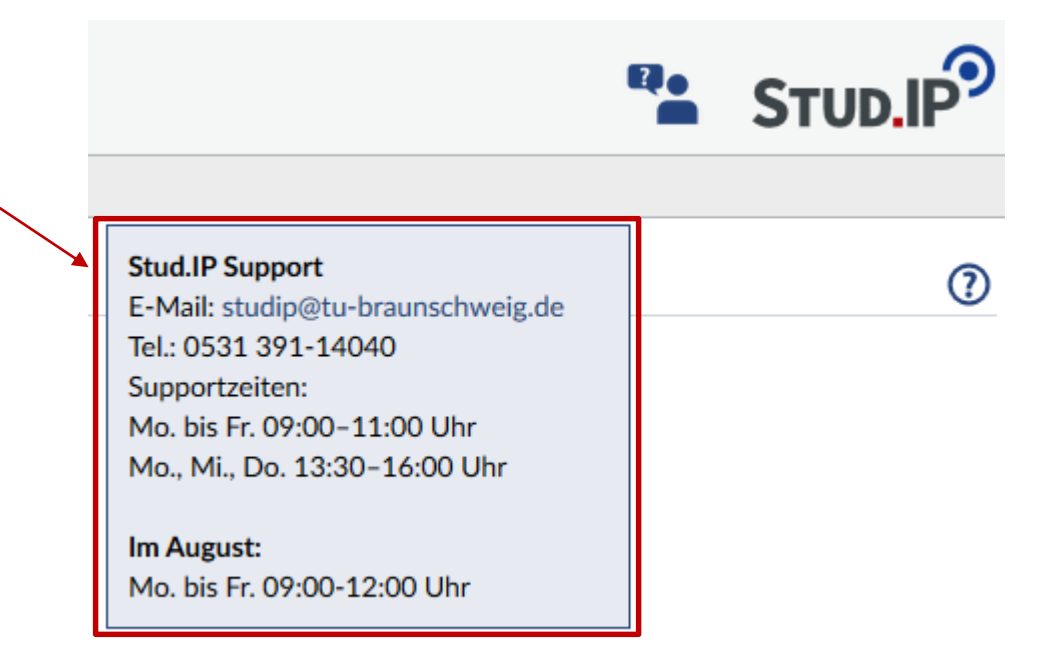

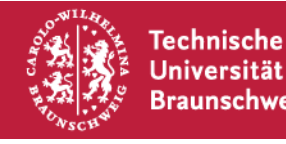

# So funktioniert Stud.IP an der TU

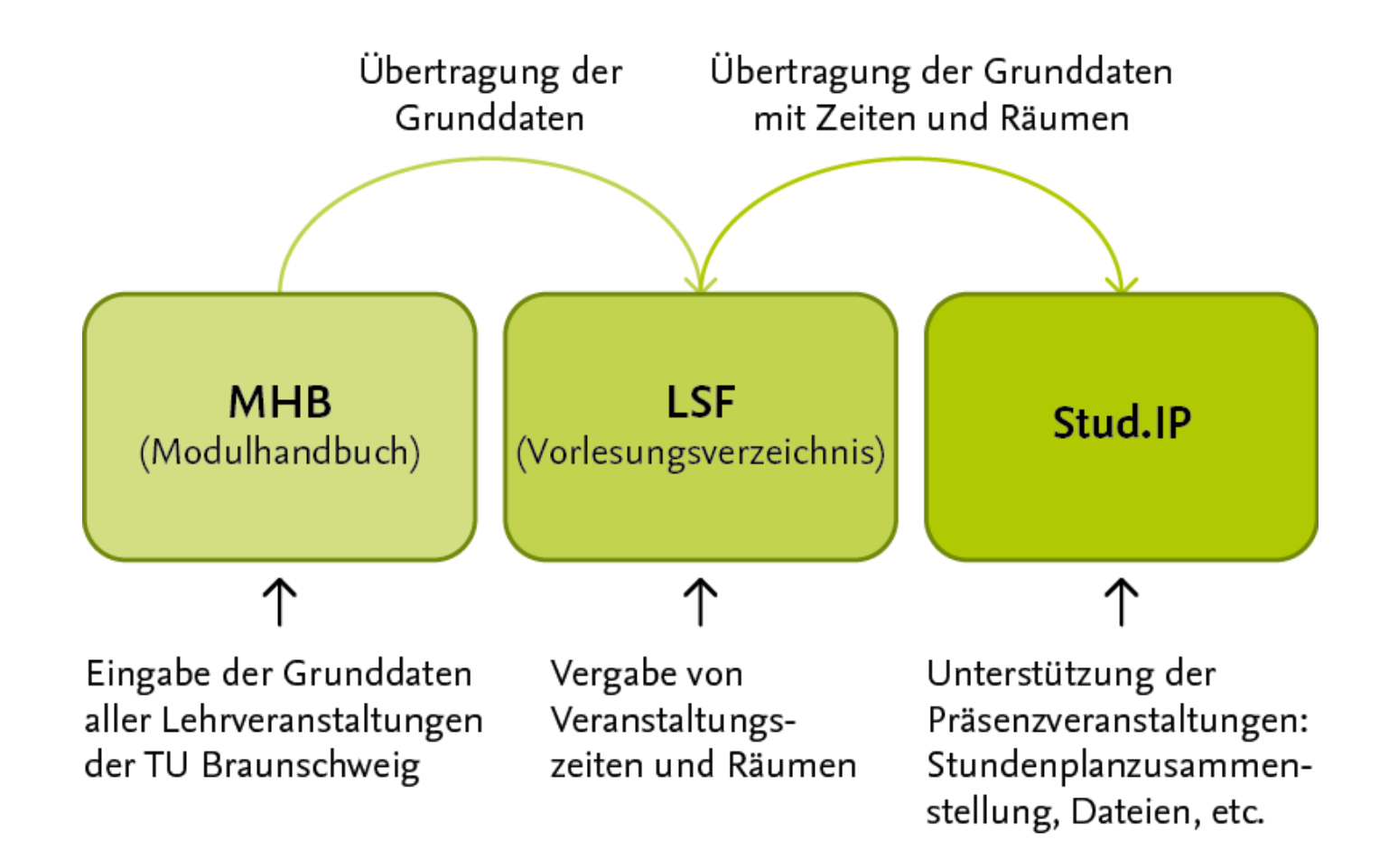

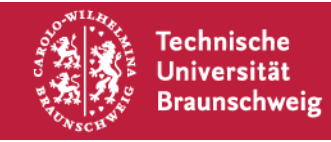

#### **StudIP Startseite**

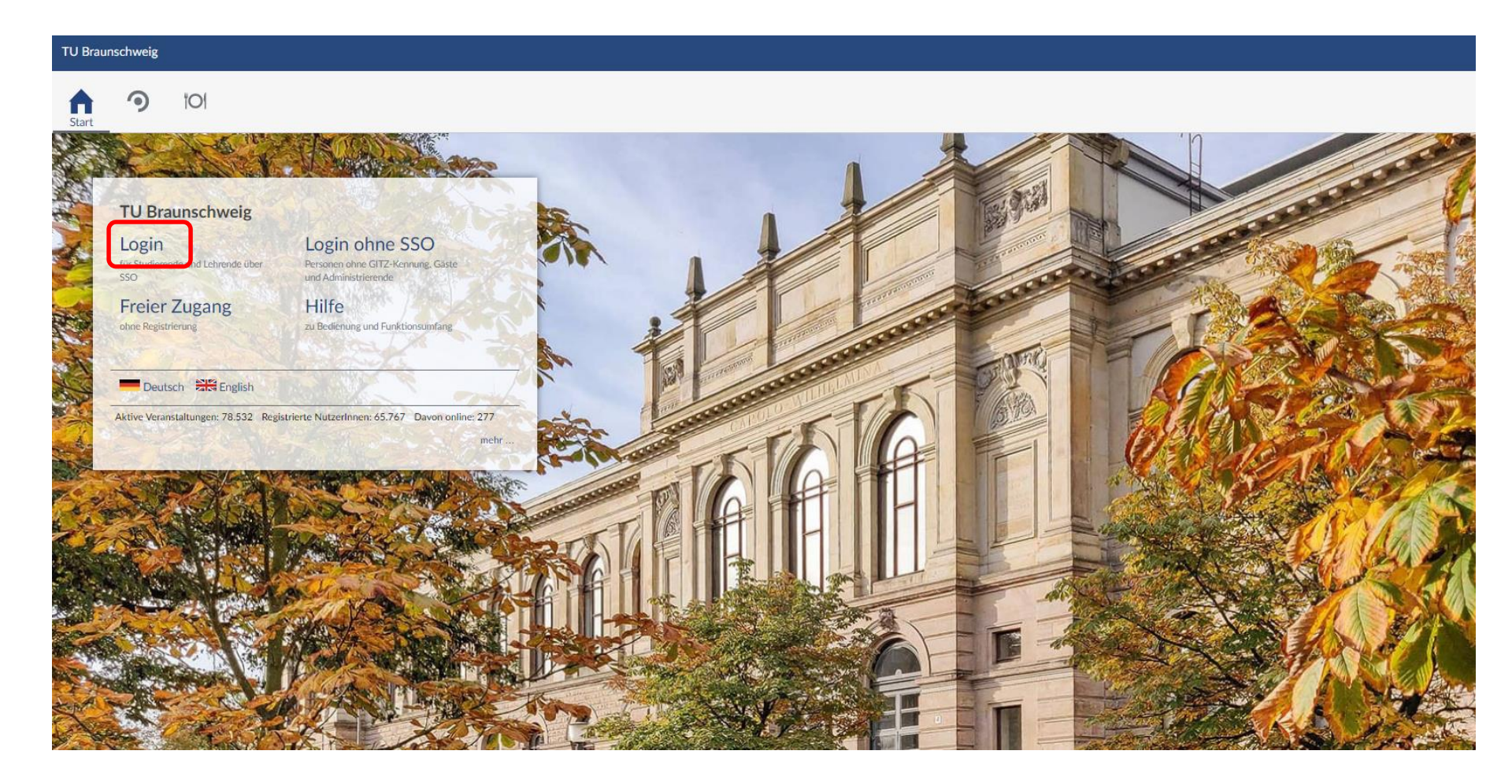

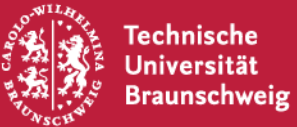

Erstsemestereinführung Wintersemester 2021/22 | StudIP |

#### Login TU-Braunschweig

#### Wählen Sie Ihren Identity Provider

#### Wählen Sie Ihren Identity Provider

Bitte wählen Sie den Identity Provider, bei dem Sie sich authentifizieren möchten:

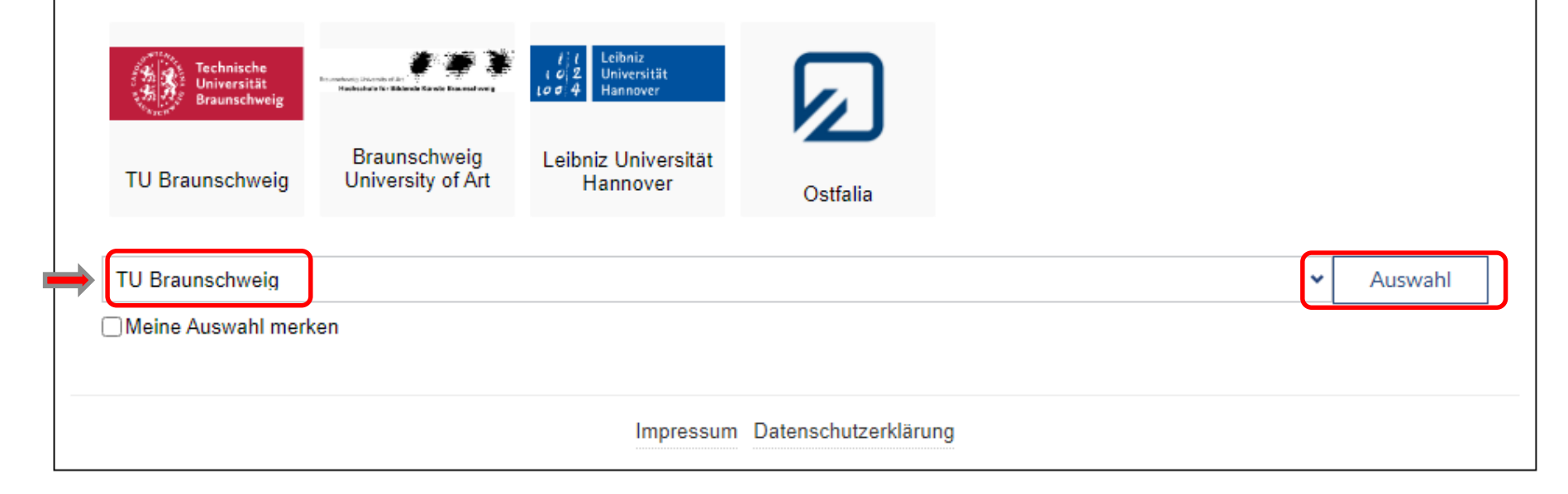

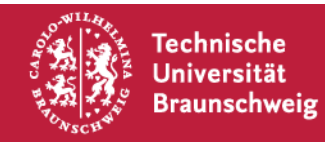

# **Anmeldung in Stud.IP**

Universität Braunschweig

#### Zur Anmeldung benötigen Sie:

Eine gültige y-Nummer mit Passwort (bekommen Sie mit den Einschreibeunterlagen)

→ Wichtig: Das Passwort kann nur auf der Seite des GITZ geändert werden!

Wenden Sie sich bei Problemen an den Service-Desk

|                         | Technische<br>Universität DE EN<br>Braunschweig                                                                                                    |
|-------------------------|----------------------------------------------------------------------------------------------------|
|                         | Bitte geben Sie Ihren Nutzernamen und Ihr<br>Passwort ein<br>Um diesen Dienst zu nutzen, müssen Sie sich authentifizieren. Bitte geben<br>sie daher unten Nutzernamen und Passwort ein.                                                                                   |
| y-Nummer = Nutzername 🔿 | Nutzername Passwort Anmelden                                                                                                    |
|                         | Hilfe, ich habe mein Passwort vergessen.<br>Tut uns leid - Ohne Nutzername und Passwort können Sie sich nicht<br>authentifizieren und somit den Dienst nicht nutzen. Möglicherweise kann<br>ihnen jemand helfen, kontaktieren Sie dazu den Helpdesk ihrer<br>Einrichtung. |
| 2 Technische            | © 2012 Catharijne college                                                                                                    |

# **Anmeldung in Stud.IP**

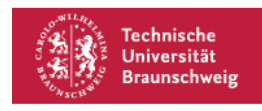

Deutsch +

#### Zustimmung zur Weitergabe persönlicher Daten

Stud.IP Service Provider TU Braunschweig erfordert die Übertragung untenstehender Information von Technische Universität Braunschweig. Akzeptieren Sie das?

Datenschutzrichtlinie des Dienstes Stud. IP Service Provider TU Braunschweig

#### Informationen, die an Stud.IP Service Provider TU Braunschweig gesandt werden

| Nutzer ID                                           | magrebe                                   |
|-----------------------------------------------------|-------------------------------------------|
| Voller Name                                         | Markus Grebe                              |
| Emailadresse                                        | m.grebe@tu-braunschweig.de                |
| Vorname                                             | Markus                                    |
| Nachname                                            | Grebe                                     |
| Organisationszugehörigkeit                          |                                           |
|                                                     | employee                                  |
|                                                     | • member                                  |
| Spitzname                                           | Markus Grebe                              |
| Berechtigung                                        | urn:mace:dir:entitlement:common-lib-terms |
| Persönliche ID bei der Heimorganisation             | magrebe@tu-bs.de                          |
| Organisationszugehörigkeit bei der Heimorganisation |                                           |
|                                                     | <ul> <li>employee@tu-bs.de</li> </ul>     |
|                                                     | <ul> <li>member@tu-bs.de</li> </ul>       |

#### Entscheidung merken (optional) -

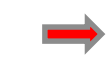

Zustimmen und weiter

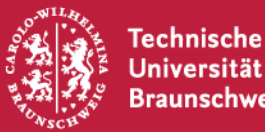

#### **Startbildschirm StudIP**

TU Braunschweig

~⁴ \*\* 日 幽 Q 💥 🖓 **A** 10 9 Start

| Startseite                                                                    | So startest du Projekt                                                                         | e! Handbuch                              |
|-------------------------------------------------------------------------------|------------------------------------------------------------------------------------------------|------------------------------------------|
| Sprungmarken                                                                  | 11 ANNING T                                                                                    |                                          |
| Ankündigungen<br>Schnellzugriff                                               | Ankündigungen                                                                                  | Gど×                                      |
| Meine aktuellen Termine<br>Fragebögen                                         | ▶ 🖻 Tipp: Studiendaten aktuell halten um Anmeldeprobleme bei Veranstaltungen zu vermeiden      | Stud.IP Support Team 01.10.2021 885      |
| Aktionen                                                                      | ▶ 🔁 Am Nachmittag des 30.9. und 1.10. kein Telefonsupport                                      | Stud.IP Support Team   30.09.2021   1417 |
| <ul> <li>➡ Widgets hinzufügen</li> <li>✓ Standard wiederherstellen</li> </ul> | ▶                                                                                              | Externe Ankuendigungen 29.09.2021 1909   |
|                                                                               | >                                                                                              | Externe Ankuendigungen 21.09.2021 2974   |
|                                                                               | ▶                                                                                              | Externe Ankuendigungen 21.09.2021 3075   |
|                                                                               | ▶ 🔁 Videos in Opencast und Courseware: Änderung der Sichtbarkeitseinstellungen (Anleitung)     | Stud.IP Support Team 29.05.2021 55909    |
|                                                                               | > 🖻 Stud.IP Anleitungsvideos und Screencasts für Lehrende                                      | Stud.IP Support Team 29.03.2021 15151    |
|                                                                               | F [AOS-Psychologie] Teilnehmende gesucht: Studie zu Ressourcen und Anforderungen im<br>Studium | Externe Ankuendigungen 11.09.2021 3673   |
|                                                                               | ▶ 🖻 Informationen für Lehrende zur Durchführung von Take-Home-Exams in Stud.IP                 | Stud.IP Support Team 09.07.2021 16314    |
|                                                                               | F [International House] Bewerberworkshops f ür Übersee-Austauschprogramme                      | Externe Ankuendigungen 08.07.2021 11603  |
|                                                                               | Schnellzugriff                                                                                 | B, X                                     |

•

Q,

STUD.IF

Was suchen Sie?

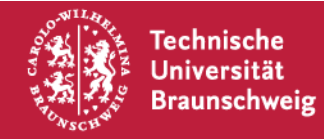

#### Angaben zu Profil und Einstellungen

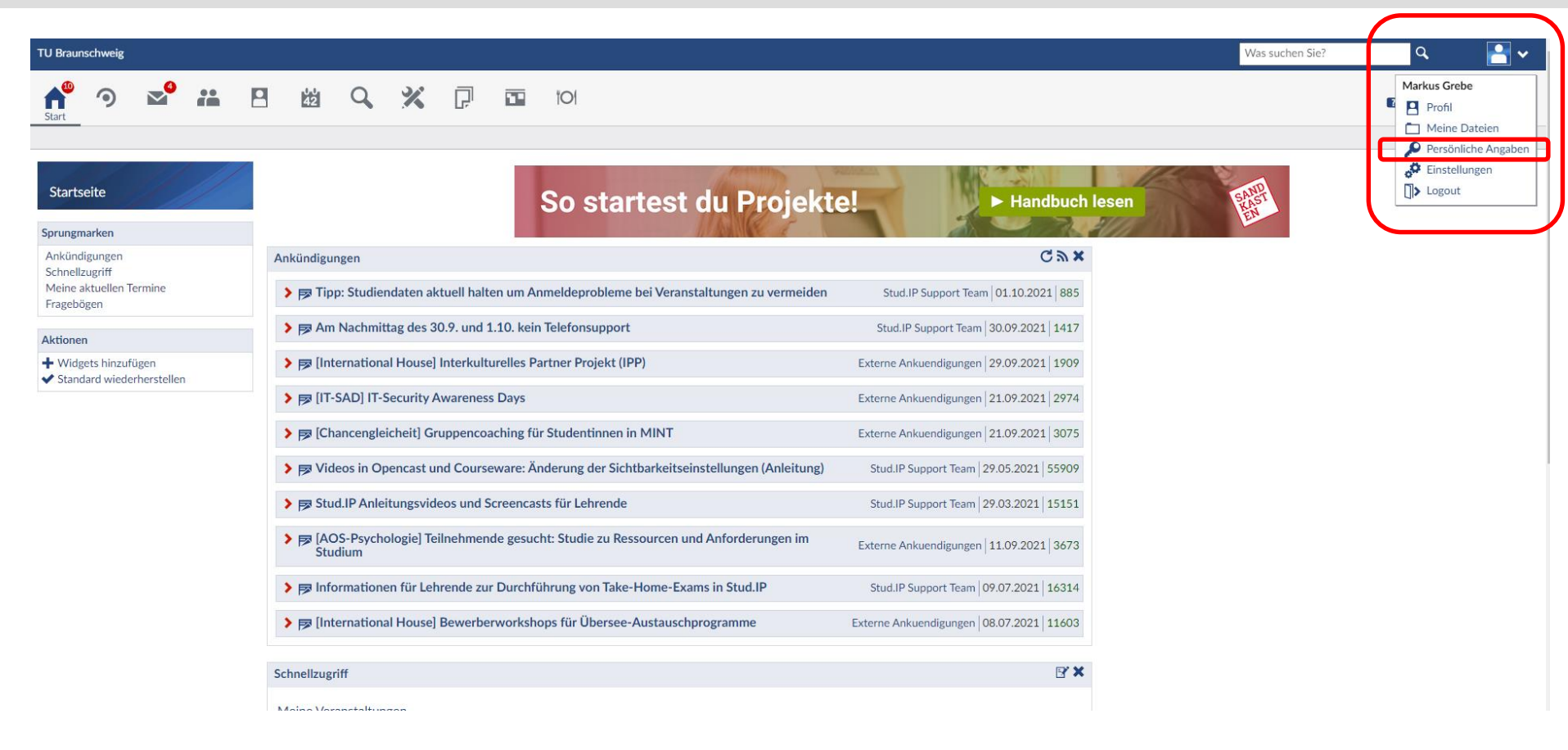

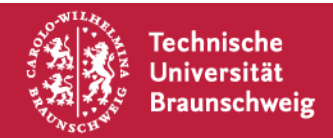

#### Persönliche Angaben bearbeiten

| TU Braunschweig                            |                                                                                           |           |                            | Was suchen Sie |
|--------------------------------------------|-------------------------------------------------------------------------------------------|-----------|----------------------------|----------------|
| A <sup>®</sup> 🤊 🔊 📇 📴                     | 📊 🚧 🔍 💥 🖓 🖬 101                                                                           |           |                            |                |
| Profil Persönliche Angaben Einstellungen K | ategorien Meine Dateien Sprechstunden ePortfolios Meine Aufzeichnungen Arbeitsplätze Mehr |           |                            |                |
| Persönliche Angaben<br>bearbeiten          | Einige Ihrer persönlichen Daten werden nicht in Stud.IP verwaltet und können daher hi     | ier nicht | geändert werden.           |                |
| Crunddatan                                 | Persönliche Angaben bearbeiten                                                            |           |                            |                |
| Passwort ändern                            | Nutzername *                                                                              |           |                            |                |
| Weitere Daten                              | magrebe                                                                                   |           |                            |                |
| Nutzerdomänen                              | Vorname *                                                                                 |           | Nachname *                 |                |
| Einrichtungsdaten                          | Markus                                                                                    |           | Grebe                      |                |
|                                            | Titel                                                                                     |           | Titel eingeben             |                |
|                                            |                                                                                           | *         |                            |                |
|                                            | Titel nachgest.                                                                           |           | Titel nachgest. eingeben   |                |
|                                            |                                                                                           | ~         |                            |                |
|                                            |                                                                                           |           |                            |                |
|                                            | E-Mail                                                                                    |           |                            |                |
|                                            | E-Mail*                                                                                   |           | E-Mail Wiederholung*       |                |
|                                            | m.grebe@tu-braunschweig.de                                                                |           | m.grebe@tu-braunschweig.de |                |
|                                            |                                                                                           |           |                            |                |
|                                            | Geschlecht                                                                                |           |                            |                |
|                                            | unbekannt                                                                                 |           |                            |                |
|                                            | ⊖ männlich                                                                                |           |                            |                |
|                                            | ) weiblich                                                                                |           |                            |                |
|                                            | ⊖ divers                                                                                  |           |                            |                |
|                                            | Übernehmen                                                                                |           |                            |                |
|                                            |                                                                                           |           |                            |                |

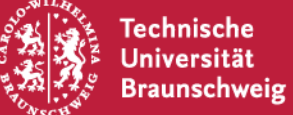

#### **Studiendaten ins Profil eintragen**

| TU Bra                                                                             | aunschweig                                                                                                    | 3         |                    |                               |                                     |                                        |                        |                               |                                   |              |               |                  |             |                |           |         |   | Was | suchen Sie? | Q           |        | <b>-</b> ► |
|------------------------------------------------------------------------------------|----------------------------------------------------------------------------------------------------|-----------|--------------------|-------------------------------|-------------------------------------|----------------------------------------|------------------------|-------------------------------|-----------------------------------|--------------|---------------|------------------|-------------|----------------|-----------|---------|---|-----|-------------|-------------|--------|------------|
| <b>f</b> 🤊                                                                         |                                                                                                    | <b>;;</b> | 42<br>42           | Q 3                           | K D                                 |                                        |                        | 101                           |                                   |              |               |                  |             |                |           |         |   |     |             |             | TUD    | .IP        |
| Profil Bild Persör                                                                 | nliche Anga                                                                                                    | ben Einst | ellungen           | Kategorien                    | Meine Date                          | ien Blubber                            | Meine A                | ufzeichnunge                  | n ePortfolios                     | s Arbeitsp   | plätze Mel    | hr               |             |                |           |         |   |     |             |             |        |            |
| Studiengang b                                                                      | tudiengang bearbeiten                                                                                                    |           |                    |                               |                                     |                                        |                        |                               |                                   | ?            |               |                  |             |                |           |         |   |     |             |             |        |            |
|                                                                                    |                                                                                                    |           |                    |                               |                                     |                                        |                        |                               |                                   |              | Ich           | n studiere fo    | olgende Fä  | ächer und Abs  | schlüsse: | :       |   |     |             |             |        |            |
|                                                                                    |                                                                                                    |           | Fach               |                               |                                     |                                        | Abschlu                | ss                            |                                   |              |               |                  |             | Versione       | ien       |         |   |     |             | Fachsemeste | aust   | ragen      |
| Grunddaten<br>Passwort ändern                                                      |                                                                                                    |           |                    |                               |                                     |                                        |                        |                               |                                   |              | Sie           | haben sich no    | och keinem  | Studiengang zu | ugeordnet | t.      |   |     |             |             |        |            |
| Weitere Daten Tragen Sie bitte hier die Angaben aus Ihrem Studierendenausweis ein! |                                                                                                    |           |                    |                               |                                     |                                        |                        |                               |                                   |              |               |                  |             |                |           |         |   |     |             |             |        |            |
| Studiendaten<br>Nutzerdomänen                                                      | Studiendaten<br>Wählen Sie die Fächer, Abschlüsse und Fachsemester in der folgenden Liste aus:                                                                                           |           |                    |                               |                                     |                                        |                        |                               |                                   |              |               |                  |             |                |           |         |   |     |             |             |        |            |
| Hatterdomanen                                                                      | Bitte Fach auswählen  V Bitte Abschluss auswählen  V 1 V                                                                                                    |           |                    |                               |                                     |                                        |                        |                               |                                   |              |               |                  |             |                |           |         |   |     |             |             |        |            |
|                                                                                    | Wenn Sie einen Studiengang wieder austrangemöchten, markieren Sie die entsprechenden In in der oberen Taber Mit einem Klick auf Übernehmen werden die gewählten Änderungen durchgeführt. |           |                    |                               |                                     |                                        |                        |                               |                                   |              |               |                  |             |                |           |         |   |     |             |             |        |            |
|                                                                                    |                                                                                                    |           | Ū.                 | pernehmen                     |                                     |                                        |                        |                               |                                   |              |               |                  |             |                |           |         |   |     |             |             |        |            |
|                                                                                    |                                                                                                    |           |                    | , ennemment                   | J 1. E                              | rstfach                                | wähle                  | n 2                           | 2. Absch                          | nluss (E     | BA) wä        | hlen             | 3. Fa       | chsemes        | ster (1)  | ) wähle | n |     |             |             |        |            |
|                                                                                    |                                                                                                    |           |                    |                               |                                     |                                        |                        |                               |                                   |              |               | M                | eine Einrid | chtungen:      |           |         |   |     |             |             |        |            |
| 4. Auswah                                                                          | hl über                                                                                                    | nehme     | Einric             | htung                         |                                     |                                        |                        |                               |                                   |              |               |                  |             |                |           |         |   |     |             |             | austra | gen        |
|                                                                                    |                                                                                                    |           | Sie ha             | ben sich noo                  | ch keinen Einr                      | ichtungen zuរ្                         | geordnet.              |                               |                                   |              |               |                  |             |                |           |         |   |     |             |             |        |            |
| 5. Die Sch                                                                         | hritte 1                                                                                                    | . – 4. fi | ir <sub>Wenn</sub> | Sie auf Ihrei                 | m Profil Ihre E                     | inrichtungen a                         | auflisten w            | ollen, können                 | Sie diese Einri                   | ichtungen h  | hier eintrage | en.              |             |                |           |         |   |     |             |             |        |            |
| auch für o                                                                         | das Zw                                                                                                    | eitfach   | Um s               | ich einer Ein                 | richtung zuzu                       | ordnen, wähle                          | n Sie die e            | ntsprechende                  | Einrichtung au                    | us der folge | enden Liste   | aus:             |             |                |           |         |   |     |             |             |        |            |
|                                                                                    |                                                                                                    |           |                    |                               |                                     |                                        |                        |                               |                                   |              |               |                  |             |                |           |         |   |     |             |             |        |            |
|                                                                                    |                                                                                                    |           | D                  | itte Einrichti                | ung auswaniei                       |                                        |                        |                               |                                   |              |               |                  |             |                |           |         |   |     |             |             |        |            |
|                                                                                    |                                                                                                    |           | Wen<br>Mit e       | n Sie aus Ein<br>inem Klick a | richtungen wi<br>uf <b>Übernehm</b> | eder ausgetra<br>e <b>n</b> werden die | gen werde<br>gewählter | ר möchten, ma<br>ו Änderungen | arkieren Sie die<br>durchgeführt. | ie entsprech | henden Feld   | ler in der linke | en Tabelle. |                |           |         |   |     |             |             |        |            |
|                                                                                    |                                                                                                    |           | Üb                 | ernehmen                      |                                     |                                        |                        |                               |                                   |              |               |                  |             |                |           |         |   |     |             |             |        |            |

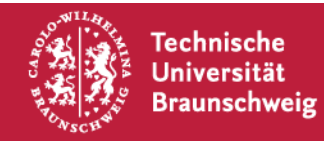

# Das eigene (Studien-)Profil vervollständigen Beispiel: 2-F-BA GHR Germanistik & Geschichte

|                       | TU B                          | raunschweig            | 3          |          |               |                   |             |              |                 |                                                            |                                                                | Was suchen Sie? | ٩           |           |
|-----------------------|-------------------------------|------------------------|------------|----------|---------------|-------------------|-------------|--------------|-----------------|------------------------------------------------------------|----------------------------------------------------------------|-----------------|-------------|-----------|
| <b>A</b> <sup>®</sup> | 9                             | <b>≥</b> <sup>20</sup> | <b>**</b>  | 42 (     | Q 3           | K ()              |             |              | 101             |                                                            |                                                                | I               | S1          |           |
| Profil Bil            | ld Persö                      | inliche Anga           | ben Einste | llungen  | Kategorien    | Meine Dateie      | n Blubbe    | r Meine A    | ufzeichnungen   | ePortfolios Arbeitsplätze Mehr                             |                                                                |                 |             |           |
| Studier               | ngang b                       | pearbeite              | en         |          |               |                   |             |              |                 |                                                            |                                                                |                 |             | ?         |
|                       |                               |                        | 2          | 0        | Die Zuor      | dnung zu Stu      | diengäng    | en wurde     | eändert.        |                                                            |                                                                |                 |             | ×         |
| Grundda               | iten                          |                        |            |          |               |                   |             |              |                 | Ich studiere folgende                                      | Fächer und Abschlüsse:                                         |                 |             |           |
| Passwor<br>Weitere    | t ändern<br>Daten             |                        |            | Fach     |               |                   |             |              |                 | Abschluss                                                  | Versionen                                                      | Fi              | achsemester | austragen |
| Studiend              | Studiendaten Germanistik (BA) |                        |            | Bachelor | ٩             |                   | 1 🗸         |              |                 |                                                            |                                                                |                 |             |           |
| Nutzerdo              | omänen                        |                        |            | Geschie  | chte (BA)     |                   |             |              |                 | Bachelor                                                   | •                                                              |                 | 1 🗸         |           |
|                       |                               |                        |            | MELL     | en Cie die Fi | cher, Alsochlüs   | e und Feeh  | eemeeter in  | der felgenden   | Liste aus:                                                 |                                                                | -               |             |           |
|                       |                               |                        |            | B        | litte Fach au | swählen           |             |              | ✓ Bit           | tte Abschluss auswählen 👻 1 👻                              |                                                                |                 |             |           |
|                       |                               |                        |            | Wenn     | Sie einen S   | tudiengang wie    | der austrag | en möchter   | , markieren Sie | e die entsprechenden Felder in der oberen Tabelle. Mit ein | em Klick auf <b>Übernehmen</b> werden die gewählten Änderunger | durchgeführt.   |             |           |
| Übernehmen            |                               |                        |            |          |               |                   |             |              |                 |                                                            |                                                                |                 |             |           |
|                       |                               |                        |            |          |               |                   |             |              |                 | Meine Ein                                                  | richtungen:                                                    |                 |             |           |
|                       |                               |                        |            | Einrich  | ntung         |                   |             |              |                 |                                                            |                                                                |                 |             | austragen |
|                       |                               |                        |            | Sie hal  | ben sich noc  | h keinen Einrid   | htungen zu  | geordnet.    |                 |                                                            |                                                                |                 |             |           |
|                       |                               |                        |            | Wenn     | Sie auf Ihrer | n Profil Ihre Eir | richtungen  | auflisten w  | ollen, können S | Sie diese Einrichtungen hier eintragen.                    |                                                                |                 |             |           |
|                       |                               |                        |            | Um si    | ch einer Ein  | richtung zuzuo    | dnen, wähl  | en Sie die e | ntsprechende E  | Einrichtung aus der folgenden Liste aus:                   |                                                                |                 |             |           |

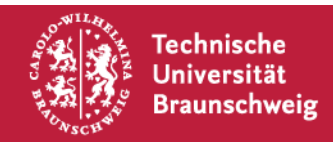

# Variante 1: Anmeldung zu Lehrveranstaltungen via "Globale Suche"

| TU Braunschweig                                                                      |                                                                                                    |
|--------------------------------------------------------------------------------------|----------------------------------------------------------------------------------------------------|
| A 🤊 🔊 ដ                                                                              | 日 超 Q ※ 戸 101                                                                                                    |
| Globale Suche /eranstaltungsverzeichnis F                                            | Räume                                                                                                    |
| Globale Suche                                                                        | Grundlagen der Bildungswissenschaft     Q       Aktive Filter:     Semester: WiSe 2021/22 m                                                                                                  |
| Ergebnis-Anzeige                                                                     |                                                                                                    |
| Alle Ergebnisse                                                                      | Veranstaltungen                                                                                                    |
| Meine Veranstaltungen<br>Veranstaltungen (1)<br>Personen<br>Einrichtungen<br>Dateien | Vorlesung: Grundlagen der Bildungswissenschaft aus Sicht der Erziehungswissenschaft/ Vermittlung in der<br>Wissensgesellschaft<br>4443469<br>Mo. 09:45 - 11:15 (wöchentlich) - Hauptveranst. |
| Termine<br>Nachrichten<br>Forenbeiträge<br>Ressourcen<br>Blubber                     | Ergebnis "Echtzeitsuche"                                                                                                    |
| Semester<br>WiSe 2021/22                                                             | Weiter unter Punkt                                                                                                    |

6. Anmeldung zu Lehrveranstaltungen

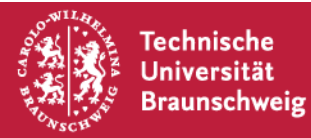

#### Variante 2: Suche im Vorlesungsverzeichnis von Stud.IP

| TU Braunschweig                                                                                                    |                                         |                                    |  |  |  |  |  |  |
|----------------------------------------------------------------------------------------------------|-----------------------------------------|------------------------------------|--|--|--|--|--|--|
| n° 🤊 📽 📇 🖪                                                                                                    | B 2 2 2 2 2 2 2 2 2 2 2 2 2 2 2 2 2 2 2 |                                    |  |  |  |  |  |  |
| Globale Suche Veranstaltungsverzeichnis Räun                                                                                                    | me                                      |                                    |  |  |  |  |  |  |
| Studienbereiche                                                                                                    |                                         |                                    |  |  |  |  |  |  |
| Vorlesungsverzeichnis                                                                                                    | TU Braunschweig                         |                                    |  |  |  |  |  |  |
| Vorlesungsverzeichnis       TU Braunschweig         Einrichtungsverzeichnis       Keine weitere Info vorhanden                                                                                    |                                         |                                    |  |  |  |  |  |  |
| Suche                                                                                                    | Vorlesungsverzeichnis WS 2017/2018      | Vorlesungsverzeichnis SS 2018      |  |  |  |  |  |  |
| Veranstaltungen suchen                                                                                                    | Vorlesungsverzeichnis SS 2021           | Vorlesungsverzeichnis SS 2016      |  |  |  |  |  |  |
| Erweiterte Suche anzeigen                                                                                                    | Vorlesungsverzeichnis WS 2016/2017      | Vorlesungsverzeichnis WS 2018/2019 |  |  |  |  |  |  |
| Semester                                                                                                    | Vorlesungsverzeichnis WS 2015/2016      | Vorlesungsverzeichnis WS 2021/2022 |  |  |  |  |  |  |
| WiSe 2021/22                                                                                                    | Vorlesungsverzeichnis SS 2017           | Vorlesungsverzeichnis SS 2019      |  |  |  |  |  |  |
| Veranstaltungsklassen       Vorlesungsverzeichnis WS 2020/2021       Vorlesungsverzeichnis SS 2020         Alle       Vorlesungsverzeichnis WS 2019/2020       Vorlesungsverzeichnis SS 2019/2020 |                                         |                                    |  |  |  |  |  |  |
|                                                                                                    |                                         |                                    |  |  |  |  |  |  |

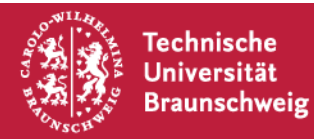

# 1. Suche nach Studiengängen im Vorlesungsverzeichnis

| TU Braunschweig                                                                                                    |                                                                        |
|----------------------------------------------------------------------------------------------------|------------------------------------------------------------------------|
| A The second second sec | 🚧 🔍 💥 🖓 🖬 101                                                          |
| Globale Suche Veranstaltungsverzeichnis Räume                                                                                                    |                                                                        |
| Vorlesungsverzeichnis                                                                                                    | Studienbereiche TU Braunschweig / Vorlesungsverzeichnis WS 2021/2022 / |
| Vorlesungsverzeichnis<br>Einrichtungsverzeichnis                                                                                                    | Vorlesungsverzeichnis WS 2021/2022<br>Keine weitere Info vorhanden     |
| Suche                                                                                                    | * Besondere Verzeichnisse * (711)                                      |
| Veranstaltungen suchen Q                                                                                                    | 2-Fächer-Bachelor (2494)                                               |
| Erweiterte Suche anzeigen                                                                                                    | Architektur Plus WS (23)                                               |
| Semester                                                                                                    | Architektur WS (30)                                                    |
| WiSe 2021/22 🗸                                                                                                    | Bauingenieurwesen (365)                                                |
|                                                                                                    | Bio- und Chemieingenieurwesen (312)                                    |
| Veranstaltungsklassen                                                                                                    | Bio-, Chemie- und Pharmaingenieurwesen (74)                            |
| Alle                                                                                                    | Biochemie/Chemische Biologie (55)                                      |
| Aktionen                                                                                                    | Bioingenieurwesen (130)                                                |
| Download des Ergebnisses                                                                                                    | Biologie (255)                                                         |

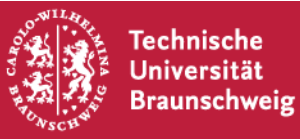

# 2. Auswahl der richtigen Prüfungsordnungsversion

| TU Braunschweig                                       |                                                                                                    |                              |  |  |  |  |  |  |  |
|-------------------------------------------------------|----------------------------------------------------------------------------------------------------|------------------------------|--|--|--|--|--|--|--|
| ♠ ෟ ∞ ። ₽                                             | 🛍 🔍 💥 🖓 🖬 101                                                                                                    |                              |  |  |  |  |  |  |  |
| Globale Suche Veranstaltungsverzeichnis Räun          | ne la la la la la la la la la la la la la                                                                                                    |                              |  |  |  |  |  |  |  |
| Studienbereiche                                       |                                                                                                    |                              |  |  |  |  |  |  |  |
| voriesungsverzeichnis                                 | TU Braunschweig / Vorlesungsverzeichnis WS 2021/2022 / 2-Fächer-Bachelor /                                                                      |                              |  |  |  |  |  |  |  |
| Vorlesungsverzeichnis<br>Einrichtungsverzeichnis      | Vorlesungsverzeichnis     2-Fächer-Bachelor       Einrichtungsverzeichnis     Keine weitere Info vorhanden                                      |                              |  |  |  |  |  |  |  |
| Suche                                                 | Bachelor (BPO 2013) (1216)                                                                                                    | Bachelor (Reakk 2020) (1278) |  |  |  |  |  |  |  |
| Veranstaltungen suchen Q<br>Erweiterte Suche anzeigen | Veranstaltungen suchen Q<br>Erweiterte Suche anzeigen Keine Einträge auf dieser Ebene vorhanden! / 2494 Einträge in allen Unterebenen vorhanden |                              |  |  |  |  |  |  |  |
| Semester                                              |                                                                                                    |                              |  |  |  |  |  |  |  |
| WiSe 2021/22 🗸                                        |                                                                                                    |                              |  |  |  |  |  |  |  |
| Veranstaltungsklassen                                 |                                                                                                    |                              |  |  |  |  |  |  |  |
| Alle                                                  |                                                                                                    |                              |  |  |  |  |  |  |  |

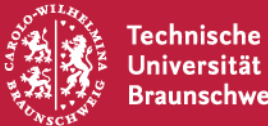

#### **3. Studienstruktur** Beispiel: 2-F-BA GHR Germanistik & Geschichte

| TU Braunschweig                                                                                    |                                                                                                    |                                                                   |  |  |  |  |  |  |  |  |
|----------------------------------------------------------------------------------------------------|----------------------------------------------------------------------------------------------------|-------------------------------------------------------------------|--|--|--|--|--|--|--|--|
| A 🤊 🛥 🖪                                                                                            | 始 <u>Q</u> ※ 戸 丽 101                                                                                                    |                                                                   |  |  |  |  |  |  |  |  |
| Globale Suche Veranstaltungsverzeichnis Räur                                                       | Globale Suche Veranstaltungsverzeichnis Räume                                                                              |                                                                   |  |  |  |  |  |  |  |  |
| Vorlesungsverzeichnis                                                                              | Studienbereiche                                                                                                    |                                                                   |  |  |  |  |  |  |  |  |
| TU Braunschweig / Vorlesungsverzeichnis WS 2021/2022 / 2-Fächer-Bachelor / Bachelor (Reakk 2020) / |                                                                                                    |                                                                   |  |  |  |  |  |  |  |  |
| Vorlesungsverzeichnis<br>Einrichtungsverzeichnis                                                   | Vorlesungsverzeichnis         Bachelor (Reakk 2020)           Einrichtungsverzeichnis         Keine weitere Info vorhanden |                                                                   |  |  |  |  |  |  |  |  |
| Suche                                                                                              | Bildungswissenschaften - Erziehungswissenschaft (29)                                                                       | Mathematik - Erstfach (GYM/FW) (21)                               |  |  |  |  |  |  |  |  |
| Veranstaltungen suchen                                                                             | Bildungswissenschaften - Pädagogische Psychologie (42)                                                                     | Mathematik - Zweitfach (GYM/FW) (6)                               |  |  |  |  |  |  |  |  |
| Erweiterte Suche anzeigen                                                                          | Biologie und ihre Vermittlung - Erstfach (10)                                                                              | Mathematik und ihre Vermittlung - Erstfach (21)                   |  |  |  |  |  |  |  |  |
| Semester                                                                                           | Biologie und ihre Vermittlung - Zweitfach (9)                                                                              | Mathematik und ihre Vermittlung - Zweitfach (18)                  |  |  |  |  |  |  |  |  |
| WiSe 2021/22 🗸                                                                                     | Chemie und ihre Vermittlung - Erstfach (GYM/FW) (25)                                                                       | Musik/Musikpädagogik - Erstfach (35)                              |  |  |  |  |  |  |  |  |
| Manage shallow and do as an                                                                        | Chemie und ihre Vermittlung - Erstfach (HR) (16)                                                                           | Musik/Musikpädagogik - Zweitfach (22)                             |  |  |  |  |  |  |  |  |
| Veranstaltungsklassen                                                                              | Chemie und ihre Vermittlung - Zweitfach (16)                                                                               | Philosophie - Erstfach (32)                                       |  |  |  |  |  |  |  |  |
| Alle                                                                                               | English Studies - Erstfach (GHR) (69)                                                                                      | Philosophie - Zweitfach (14)                                      |  |  |  |  |  |  |  |  |
|                                                                                                    | English Studies - Erstfach (GYM/FW) (105)                                                                                  | Physik - Erstfach (GYM/FW) (28)                                   |  |  |  |  |  |  |  |  |
|                                                                                                    | English Studies - Zweitfach (61)                                                                                           | Physik - Erstfach mit Mathematik als Zweitfach (GYM/FW) (38)      |  |  |  |  |  |  |  |  |
|                                                                                                    | Erziehungswissenschaft - Erstfach (43)                                                                                     | Physik - Zweitfach (GYM/FW) (11)                                  |  |  |  |  |  |  |  |  |
|                                                                                                    | Erziehungswissenschaft - Zweitfach (32)                                                                                    | Physik - Zweitfach mit Mathematik als Erstfach (GYM/FW) (6)       |  |  |  |  |  |  |  |  |
|                                                                                                    | Evangelische Theologie/Religionspädagogik - Erstfach (26)                                                                  | Physik und ihre Vermittlung - Erstfach (11)                       |  |  |  |  |  |  |  |  |
|                                                                                                    | Evangelische Theologie/Religionspädagogik - Zweitfach (20)                                                                 | Physik und ihre Vermittlung - Zweitfach (7)                       |  |  |  |  |  |  |  |  |
|                                                                                                    | Germanistik - Erstfach (GHR) (57)                                                                                          | Praktika (26)                                                     |  |  |  |  |  |  |  |  |
|                                                                                                    | Germanistik - Erstfach (GYM/FW) (67)                                                                                       | Profilbereich (21)                                                |  |  |  |  |  |  |  |  |
|                                                                                                    | Germanistik - Zweitfach (38)                                                                                               | Profilbereich für Mathematik (Erstfach und Fachwissenschaft) (12) |  |  |  |  |  |  |  |  |
|                                                                                                    | Geschichte - Erstfach (GYM/FW) (85)                                                                                        | Profilbereich für Physik (Erstfach und Fachwissenschaft) (17)     |  |  |  |  |  |  |  |  |
|                                                                                                    | Geschichte - Erstfach (HR) (66)                                                                                            | Sport/Bewegungspädagogik - Erstfach (26)                          |  |  |  |  |  |  |  |  |
|                                                                                                    | Geschichte - Zweitfach (66)                                                                                                | Sport/Bewegungspädagogik - Zweitfach (24)                         |  |  |  |  |  |  |  |  |

Universität Braunschweig

Erstsemestereinführung Wintersemester 2021/22 | StudIP |

#### 4. Suche nach Modulen **Beispiel: 2-F-BA GHR Germanistik (Erstfach)**

| TU Braunschweig                                       |                                                                                                    | Was suchen Sie? 🔍 🔍 💾 🗸                                                                                                    |  |  |
|-------------------------------------------------------|----------------------------------------------------------------------------------------------------|----------------------------------------------------------------------------------------------------|--|--|
| Veranstaltungen                                       | 🗄 🖄 🔍 💥 🖓 🖬 101                                                                                                    |                                                                                                    |  |  |
| Globale Suche Veranstaltungsverzeichnis Räu           | ume                                                                                                    | ()                                                                                                    |  |  |
| Vorlesungsverzeichnis                                 | Studienbereiche                                                                                                    |                                                                                                    |  |  |
| Vorlesungsverzeichnis<br>Einrichtungsverzeichnis      | Germanistik - Erstfach (GHR)<br>Keine weitere Info vorhanden                                                                                                    | nistik - Erstfach (GHR) /                                                                                                   |  |  |
| Suche                                                 | (Reakkr.2020) - A1: Formen der Literatur (Modulnr.: GE-GER2-15) (7)         (Reakkr.2020) - A6           GE-GER2-05) (10)         GE-GER2-05) (10)                                                                                                    | (Reakkr.2020) - A6: Sprache in Wandel, Vergleich und individuellem Wissen (Modulnr.:<br>GE-GER2-05) (10)                    |  |  |
| Veranstaltungen suchen Q<br>Erweiterte Suche anzeigen | (Reakkr.2020) - A2: Geschriebene und gesprochene Sprache (Modulnr.: GE-GER2-02)<br>(4) (Reakkr.2020) - B1                                                                                                    | (Reakkr.2020) - B1: Einführung in die Literaturwissenschaft (Modulnr.: GE-GER2-14) (7)                                      |  |  |
| Semester WiSe 2021/22                                 | (Reakkr.2020) - A3 Grundlagen der Literaturdidaktik (Modulnr.: GE-GER2-03) (5)(Reakkr.2020) - B2(Reakkr.2020) - A4: Grundlagen der Sprachdidaktik (Modulnr.: GE-GER2-04) (6)(Reakkr.2020) - B3(Reakkr.2020) - A5: Literatur- und Kulturgeschichte (Modulnr.: GE-GER2-16) (9)(9) | Einführung in die Sprachwissenschaft (Modulnr.: GE-GER2-07) (6)<br>Einführung in die Mediävistik (Modulnr.: GE-GER2-08) (1) |  |  |
| Veranstaltungsklassen Alle                            | Keine Einträge auf dieser Ebene vorhanden! / 55 Einträge in allen Unterebenen vorhanden                                                                                                    |                                                                                                    |  |  |

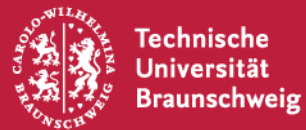

### 5. Suche nach Lehrveranstaltungen in einem Modul Beispiel: Germanistik (Erstfach), Modul B1

| TU Braunschweig                                                                                                    |                                                                                                    | Was suchen Sie? Q                          | E            |
|----------------------------------------------------------------------------------------------------|----------------------------------------------------------------------------------------------------|--------------------------------------------|--------------|
| Veranstaltungen                                                                                                    | 22 Q X P II 101                                                                                                    | Q.                                         | Stud.I       |
| Globale Suche Veranstaltungsverzeichnis Räume                                                                                                    |                                                                                                    |                                            |              |
| Vorlesungsverzeichnis                                                                                                    | lienbereiche<br>TU Braunschweig / Vorlesungsverzeichnis WS 2021/2022 / 2-Fächer-Bachelor / Bachelor (Reakk 2020) / Germanistik - Erstfr<br>Literaturwissenschaft (Modulnr.: GE-GER2-14) / | ach (GHR) / (Reakkr.2020) - B1: Einführung | g in die     |
| Vorlesungsverzeichnis<br>Einrichtungsverzeichnis                                                                                                    | (Reakkr.2020) - B1: Einführung in die Literaturwissenschaft (Modulnr.: GE-GER2-14)<br>Keine weitere Info vorhanden                                                                        |                                            |              |
| Suche     Auf       Veranstaltungen suchen     Image: Comparison of the such and the such and the such a | dieser Ebene existieren keine weiteren Unterebenen.<br>träge auf dieser Ebene.                                                                                                    |                                            |              |
| Semester                                                                                                    | e 2021/22                                                                                                    |                                            |              |
| WiSe 2021/22                                                                                                    | Vorlesung: Einführung in die Literaturwissenschaft<br>4450550<br>Mi, 11:30 - 13:00 (wöchentlich) - Hauptveranst.                                                                          | (PD Dr. phil. Cord Berghahn)               |              |
| Alle                                                                                                    | Proseminar: Literaturwissenschaftliche Arbeitstechniken und Methoden<br>4450564<br>Mo. 13:15 - 14:45 (wöchentlich) - Hauptveranst., Mo. 13:15 - 14:45 (wö (mehr)                          | (Dr. Jan Urbich)                           |              |
| Aktionen                                                                                                    | Proseminar: Literaturwissenschaftliche Arbeitstechniken und Methoden<br>4450551<br>Mi. 13:15 - 14:45 (wöchentlich) - Hauptveranst., Mi. 13:15 - 14:45 (wö (mehr)                          | (PD Dr. phil. Cord Berghahn)               |              |
| Suchergebnis gruppieren:                                                                                                    | Proseminar: Literaturwissenschaftliche Arbeitstechniken und Methoden<br>4450568<br>Mo. 16:45 - 18:15 (wöchentlich) - Hauptveranst., Mo. 16:45 - 18:15 (wö (mehr)                          | (Dr. Christian Wiebe)                      |              |
| O Bereich<br>O Lehrende<br>O Typ                                                                                                    | Proseminar: Literaturwissenschaftliche Arbeitstechniken und Methoden<br>4450553<br>Do. 09:45 - 11:15 (wöchentlich) - Hauptveranst., Do. 09:45 - 11:15 (wö (mehr)                          | (Dr. Andrea Hübener)                       |              |
| O Einrichtung                                                                                                    | Proseminar: Literaturwissenschaftliche Arbeitstechniken und Methoden<br>4450562<br>Mi. 16:45 - 18:15 (wöchentlich) - Hauptveranst., Mi. 16:45 - 18:15 (wö (mehr)                          | (Franziska-Katharina Solana Higuera, I     | M.A., M.Ed.) |
|                                                                                                    | Proseminar: Literaturwissenschaftliche Arbeitstechniken und Methoden<br>4450557<br>Di. 16:45 - 18:15 (wöchentlich) - Hauptveranst.                                                        | (Prof. Dr. Jan Röhnert)                    |              |

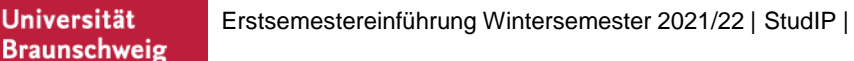

Technische Universität

### Modulbeschreibung aus Modulhandbuch 2-Fächer-Bachelor

| Modulbezeichnung:<br>(Reakkr.2020) - E                                                                         | Mod                                                              | Modulnummer:<br>GE-GER2-14              |             |                  |   |
|----------------------------------------------------------------------------------------------------|------------------------------------------------------------------|-----------------------------------------|-------------|------------------|---|
| Institution:<br>Germanistik 2                                                                                  | Mod<br>B1                                                        | lulabkürzung:                           |             |                  |   |
| Workload:                                                                                                    | 210 h                                                            | Präsenzzeit:                            | 60 h        | Semester:        | 1 |
| Leistungspunkte:                                                                                               | 7                                                                | Selbststudium:                          | 150 h       | Anzahl Semester: | 1 |
| Pflichtform:                                                                                                   | Pflicht                                                          |                                         |             | SWS:             | 4 |
| Literaturwisser<br>Literaturwisser<br>Literaturwisser<br>Literaturwisser<br>Literaturwisser<br>Literaturwisser |                                                                  | b) Ein<br>Proseminar                    |             |                  |   |
| 3elegungslogik (wen<br>a) Belegungslogik<br>b) empfohlenes F<br>Für alle Profile (1)                           | n alternative Auswahl<br>:: Die Studierende<br>achsemester:<br>) | l, etc.):<br>en belegen die Veranstaltu | ngen im WS. |                  |   |

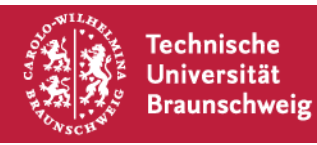

#### **5a. Suche nach Lehrveranstaltungen in einem Modul** Beispiel: Germanistik (Erstfach), Modul B1; Vorlesung

| TU Braunschweig                                                    |                                                                                                    | Was suchen Sie? Q                                   |
|--------------------------------------------------------------------|----------------------------------------------------------------------------------------------------|-----------------------------------------------------|
| Veranstaltungen                                                    | 超 <u>Q</u> ※ 🖓 🖬 Ю!                                                                                                    | 💁 Stud.I                                            |
| Globale Suche Veranstaltungsverzeichnis Räume                      |                                                                                                    |                                                     |
| Vorlesungsverzeichnis                                              | udienbereiche<br>TU Braunschweig / Vorlesungsverzeichnis WS 2021/2022 / 2-Fächer-Bachelor / Bachelor (Reakk 2020) / Germanistik - Ersi<br>Literaturwissenschaft (Modulnr.: GE-GER2-14) /                            | tfach (GHR) / (Reakkr.2020) - B1: Einführung in die |
| Vorlesungsverzeichnis<br>Einrichtungsverzeichnis                   | (Reakkr.2020) - B1: Einführung in die Literaturwissenschaft (Modulnr.: GE-GER2-14)<br>Keine weitere Info vorhanden                                                                                                  |                                                     |
| Suche A<br>Veranstaltungen suchen A<br>Erweiterte Suche anzeigen 7 | uf dieser Ebene existieren keine weiteren Unterebenen.<br>Einträge auf dieser Ebene.                                                                                                    |                                                     |
| Semester                                                           | /iSe 2021/22                                                                                                    |                                                     |
| WiSe 2021/22                                                       | Vorlesung: Einführung in die Literaturwissenschaft<br>4450550                                                                                                    | (PD Dr. phil. Cord Berghahn)                        |
| Veranstaltungsklassen Alle                                         | Mi. 11:30 - 13:00 (wochentlich) - Hauptveranst.<br>Proseminar: Literaturwissenschaftliche Arbeitstechniken und Methoden<br>4450564<br>Mo. 13:15 - 14:45 (wöchentlich) - Hauptveranst., Mo. 13:15 - 14:45 (wö (mehr) | (Dr. Jan Urbich)                                    |
| Aktionen                                                           | Proseminar: Literaturwissenschaftliche Arbeitstechniken und Methoden<br>4450551<br>Mi. 13:15 - 14:45 (wöchentlich) - Hauptveranst., Mi. 13:15 - 14:45 (wö (mehr)                                                    | (PD Dr. phil. Cord Berghahn)                        |
| Suchergebnis gruppieren:  Semester                                 | Proseminar: Literaturwissenschaftliche Arbeitstechniken und Methoden<br>4450568<br>Mo. 16:45 - 18:15 (wöchentlich) - Hauptveranst., Mo. 16:45 - 18:15 (wö (mehr)                                                    | (Dr. Christian Wiebe)                               |
| O Bereich<br>O Lehrende<br>O Typ                                   | Proseminar: Literaturwissenschaftliche Arbeitstechniken und Methoden<br>4450553<br>Do. 09:45 - 11:15 (wöchentlich) - Hauptveranst., Do. 09:45 - 11:15 (wö (mehr)                                                    | (Dr. Andrea Hübener)                                |
| O Einrichtung                                                      | Proseminar: Literaturwissenschaftliche Arbeitstechniken und Methoden<br>4450562<br>Mi. 16:45 - 18:15 (wöchentlich) - Hauptveranst., Mi. 16:45 - 18:15 (wö (mehr)                                                    | (Franziska-Katharina Solana Higuera, M.A., M.Ed.)   |
| 1                                                                  | Proseminar: Literaturwissenschaftliche Arbeitstechniken und Methoden<br>4450557<br>Di. 16:45 - 18:15 (wöchentlich) - Hauptveranst.                                                                                  | (Prof. Dr. Jan Röhnert)                             |

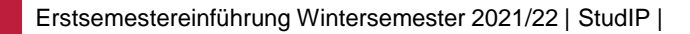

Technische Universität

Braunschweig

### **5a. Anmeldung zu einer Lehrveranstaltung** Beispiel: VL "Einführung in die Literaturwissenschaft"

| TU Braun          | schweig              |                        |                   |    |               |             |           |            |           | Was s                                | uchen Sie?       | ٩  |         |
|-------------------|----------------------|------------------------|-------------------|----|---------------|-------------|-----------|------------|-----------|--------------------------------------|------------------|----|---------|
| Start 8           | ٩                    | ~                      | **                |    | 42<br>42      | Q           | ×         | Ģ          | 1         | <sup>†</sup> Oł                      |                  | Q. | STUD.IP |
|                   |                      |                        |                   |    |               |             |           |            |           |                                      |                  |    | ()      |
| Vorles<br>Literat | ung: Eir<br>turwisse | führung i<br>nschaft - | in die<br>Details |    | i Die         | Anmeldu     | ng zu die | eser Verai | nstaltung | folgt speziellen Regeln. Lesen Sie o | den Hinweistext. |    | ×       |
| Aktioner          | ı                    |                        |                   | A  | llgemeine     | Informa     | tionen    |            |           |                                      |                  |    |         |
| A Druck           | ken                  |                        |                   | Ve | eranstaltun   | gsname      |           |            |           | Vorlesung: Einführung in die Litera  | turwissenschaft  |    |         |
| Zugar             | ng zur Ver           | anstaltung             | orkon             | Ve | eranstaltun   | gsnumme     | r         |            |           | 4450550                              |                  |    |         |
| I NULL            | II Stunder           | ipian vorm             | erken             | Se | mester        |             |           |            |           | WiSe 2021/22                         |                  |    |         |
| Teilen            |                      |                        |                   | Al | ktuelle Anza  | ahl der Tei | Inehmend  | en         |           | 0                                    |                  |    |         |
| 🗢 Link z          | u dieser \           | /eranstaltu            | ng kopieren       | m  | aximale Tei   | Inehmend    | enanzahl  |            |           | 340                                  |                  |    |         |
|                   |                      |                        |                   | He | eimat-Einrie  | chtung      |           |            |           | Institut für Germanistik             |                  |    |         |
|                   |                      |                        |                   | Ve | eranstaltun   | gstyp       |           |            |           | Vorlesung in der Kategorie Lehre     |                  |    |         |
|                   |                      |                        |                   | Na | ächster Terr  | min         |           |            |           | Mi., 27.10.2021 11:30 - 13:00        |                  |    |         |
|                   |                      |                        |                   | Le | ehrende       |             |           |            |           |                                      |                  |    |         |
|                   |                      |                        |                   | P  | D Dr. phil. ( | Cord Berg   | hahn      |            |           |                                      |                  |    |         |
|                   |                      |                        |                   | M  | litwirkend    | le          |           |            |           |                                      |                  |    |         |
|                   |                      |                        |                   | А  | nna-Stella.   | Jansen      |           |            |           |                                      |                  |    |         |
|                   |                      |                        |                   | V  | eranstaltu    | ingsort /   | Veransta  | ltungsze   | iten      |                                      |                  |    |         |
| WILLIAN .         | <b>r.</b> . <b>i</b> | - <b>b</b> -           |                   |    |               |             |           |            |           |                                      |                  |    |         |

Erstsemestereinführung Wintersemester 2021/22 | StudIP |

Universität Braunschweig

#### 5a. Anmeldung zu einer Lehrveranstaltung Fehlermeldung – Anmeldezeitraum beachten!

| Vorlesung: Einführung in die Literaturwissenschaft - Veranstaltungsanmeldung                                                                                                    | () > |
|----------------------------------------------------------------------------------------------------|------|
| <ul> <li>Die Anmeldung war nicht erfolgreich.</li> <li>Sie befinden sich nicht innerhalb des Anmeldezeitraums.</li> </ul>                                                                                                    | ×    |
| olgende Regeln gelten für die Anmeldung:                                                                                                    |      |
| <ul> <li>Die Anmeldung zu maximal 1 Veranstaltungen des Anmeldesets ist erlaubt.</li> <li>Es wird eine festgelegte Anzahl von Plätzen in den Veranstaltungen verteilt.<br/>Die Plätze in den betreffenden Veranstaltungen werden am 24.10.2021 um 10:00 verteilt.</li> <li>Die Anmeldung ist möglich von 22.10.2021, 11:00 bis 27.10.2021, 23:00.</li> <li><i>leranstaltungszuordnung:</i></li> <li>4450550 Einführung in die Literaturwissenschaft (WiSe 2021/22)</li> </ul> |      |
| ✓ OK 🗶 Schließen                                                                                                    |      |
|                                                                                                    |      |

Erstsemestereinführung Wintersemester 2020122 | StudIP |

Universität

Braunschweig

### 6a. Anmelderegeln einer Lehrveranstaltung Beispiel: VL "Einführung in die Literaturwissenschaft"

#### Anmelderegeln

Diese Veranstaltung gehört zum Anmeldeset "B1 a)".

Folgende Regeln gelten für die Anmeldung:

- Die Anmeldung zu maximal 1 Veranstaltungen des Anmeldesets ist erlaubt.
- Es wird eine festgelegte Anzahl von Plätzen in den Veranstaltungen verteilt.
   Die Plätze in den betreffenden Veranstaltungen werden am 24.10.2021 um 10:00 verteilt.
- Die Anmeldung ist möglich von 22.10.2021, 11:00 bis 27.10.2021, 23:00.

#### Veranstaltungszuordnung:

4450550 Einführung in die Literaturwissenschaft (WiSe 2021/22)

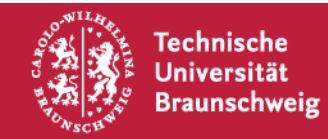

### **5b. Suche nach Lehrveranstaltungen in einem Modul** Beispiel: Germanistik (Erstfach), Modul B1, Proseminar(e)

| "U Braunschweig                                    |       |                                                                     |                                                |                                             |                                                 |                                                                 | Was s                                                                 | uchen Sie?                                           | C                                | ۲. E            |
|----------------------------------------------------|-------|---------------------------------------------------------------------|------------------------------------------------|---------------------------------------------|-------------------------------------------------|-----------------------------------------------------------------|-----------------------------------------------------------------------|------------------------------------------------------|----------------------------------|-----------------|
| ♠ ෟ 🛥 ∺                                            | •     | 42 Q<br>Suche                                                       | ×                                              | P                                           |                                                 | 101                                                             |                                                                       |                                                      | Q.                               | STUD.           |
| Globale Suche Veranstaltungsverzeichnis F          | Räume |                                                                     |                                                |                                             |                                                 |                                                                 |                                                                       |                                                      |                                  |                 |
| Vorlesungsverzeichnis<br>/orlesungsverzeichnis     | Stu   | dienbereiche<br>TU Braunschweig<br>(GHR) / (Reakkr.2<br>(Reakkr.202 | g / Vorlesur<br>2020) - B1:<br><b>0) - B1:</b> | ngsverzeich<br>Einführung<br><b>Einführ</b> | inis WS 20:<br>; in die Lite<br><b>ung in d</b> | 21/2022 / 2-Fäch<br>raturwissenschaft<br>l <b>ie Literaturw</b> | er-Bachelor / Bachelor<br>: (Modulnr.: GE-GER2-1:<br>vissenschaft (Mo | (Reakk 2020) / Gern<br>4) /<br><b>dulnr.: GE-GEF</b> | nanistik - Ersi<br><b>(2-14)</b> | tfach           |
| Einrichtungsverzeichnis                            |       | Keine weitere Inf                                                   | o vorhande                                     | n                                           | •                                               |                                                                 |                                                                       |                                                      |                                  |                 |
| Veranstaltungen suchen Q Erweiterte Suche anzeigen | Auf   | dieser Ebene exis                                                   | stieren kei                                    | ne weitere                                  | n Untereb                                       | enen.                                                           |                                                                       |                                                      |                                  |                 |
| emester                                            | Wi    | Se 2021/22                                                          | bene.                                          |                                             |                                                 |                                                                 |                                                                       |                                                      |                                  |                 |
| WiSe 2021/22 ~                                     |       | Vorlesung: Einfi<br>4450550                                         | ührung in o                                    | die Literatu                                | ırwissensc                                      | haft                                                            |                                                                       | (PD Dr. pl                                           | hil. Cord Ber                    | ghahn)          |
| eranstaltungsklassen<br>Alle 🗸                     |       | Proseminar: Lite<br>4450564<br>Mo. 13:15 - 14:45                    | eraturwiss                                     | enschaftlic                                 | he Arbeits<br>eranst., Mo. 1                    | techniken und M                                                 | lethoden<br>(mehr)                                                    | (Dr. Jan U                                           | lrbich)                          |                 |
| ktionen<br>Download des Ergebnisses                |       | Proseminar: Lite<br>4450551<br>Mi. 13:15 - 14:45                    | eraturwiss<br>(wöchentlic                      | enschaftlic<br>h) - Hauptve                 | he Arbeits<br>ranst., Mi. 13                    | techniken und M<br>3:15 - 14:45 (wö (n                          | lethoden<br>nehr)                                                     | (PD Dr. pl                                           | hil. Cord Ber                    | ghahn)          |
| uchergebnis gruppieren:                            | 2     | Proseminar: Lite<br>4450568<br>Mo. 16:45 - 18:15                    | eraturwiss<br>5 (wöchentlic                    | enschaftlic<br>:h) - Hauptve                | he Arbeits<br>eranst., Mo. 1                    | techniken und M<br>16:45 - 18:15 (wö (                          | lethoden<br>(mehr)                                                    | (Dr. Chris                                           | tian Wiebe)                      |                 |
| ) Bereich<br>) Lehrende<br>) Typ                   | 2     | Proseminar: Lite<br>4450553<br>Do. 09:45 - 11:15                    | eraturwisso<br>ö (wöchentlic                   | enschaftlic<br>h) - Hauptve                 | he Arbeits<br>ranst., Do. 0                     | techniken und M<br>9:45 - 11:15 (wö (r                          | lethoden<br>mehr)                                                     | (Dr. Andre                                           | ea Hübener)                      |                 |
| ) Einrichtung                                      | 2     | Proseminar: Lite<br>4450562<br>Mi. 16:45 - 18:15                    | eraturwiss<br>(wöchentlic                      | enschaftlic<br>h) - Hauptve                 | he Arbeits<br>ranst., Mi. 16                    | techniken und M<br>5:45 - 18:15 (wö (n                          | lethoden<br>nehr)                                                     | (Franziska<br>M.A., M.E                              | a-Katharina S<br>d.)             | iolana Higuera, |
|                                                    |       | Proseminar: Lite<br>4450557<br>Di. 16:45 - 18:15                    | eraturwiss<br>(wöchentlich                     | enschaftlic<br>1) - Hauptver                | he Arbeits<br>anst.                             | techniken und M                                                 | lethoden                                                              | (Prof. Dr.                                           | Jan Röhnert,                     |                 |

Erstsemestereinführung Wintersemester 2021/22 | StudIP |

Universität

Braunschweig

### **5b. Anmeldung zu einer Lehrveranstaltung** Beispiel: Proseminar Literaturwissenschaftl. Arbeitstechniken

Wenn aus mehreren bestimmten Lehrveranstaltungen eines Moduls nur eine Festgelegte Anzahl belegt werden muss/darf/soll, werden diese Lehrveranstaltungen in einem Anmeldset zusammengefasst. Die Platzvergabe wird somit über die einzelnen Lehrveranstaltungen hinweg nach festgelegten Anmelderegeln gesteuert.

#### Anmelderegeln

Diese Veranstaltung gehört zum Anmeldeset "B1 b)".

Folgende Regeln gelten für die Anmeldung:

- Die Anmeldung ist möglich von 22.10.2021, 11:00 bis 27.10.2021, 23:00.
- Es wird eine festgelegte Anzahl von Plätzen in den Veranstaltungen verteilt.
  - Die Plätze in den betreffenden Veranstaltungen werden am 24.10.2021 um 10:00 verteilt.
- Die Anmeldung zu maximal 1 Veranstaltungen des Anmeldesets ist erlaubt.

Veranstaltungszuordnung:

- 4450551 Literaturwissenschaftliche Arbeitstechniken und Methoden (WiSe 2021/22)
- 4450553 Literaturwissenschaftliche Arbeitstechniken und Methoden (WiSe 2021/22)
- 4450557 Literaturwissenschaftliche Arbeitstechniken und Methoden (WiSe 2021/22)
- 4450562 Literaturwissenschaftliche Arbeitstechniken und Methoden (WiSe 2021/22)
- 4450564 Literaturwissenschaftliche Arbeitstechniken und Methoden (WiSe 2021/22)
- 4450568 Literaturwissenschaftliche Arbeitstechniken und Methoden (WiSe 2021/22)

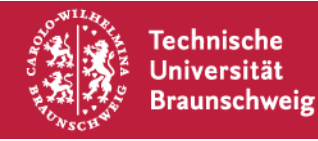

# Zu 5b. Anmeldung zu einer Lehrveranstaltung<sup>eispiel aus vorherigem</sup> Beispiel: Wahl nach Prioritäten "Aufbaumodul 1"

| ■ Menü TU Braunschweig                                                                                |                                                                                                    | Was suchen Sie?                              | • |  |  |  |
|----------------------------------------------------------------------------------------------------|----------------------------------------------------------------------------------------------------|----------------------------------------------|---|--|--|--|
| Suche nach Veranstaltungen                                                                            |                                                                                                    |                                              | ? |  |  |  |
| 270                                                                                                   | Suchbegriff                                                                                                    |                                              |   |  |  |  |
| Ansichten                                                                                             | Suchen in                                                                                                    |                                              |   |  |  |  |
| Alle<br>Lehre                                                                                         | Titel, Lehrende, Nummer                                                                                                    |                                              |   |  |  |  |
| Organisation<br>Community<br>Studiengruppen                                                           | in A1: Formen der Literatur (2013[]nr.: GE-GER-36)                                                                                                    |                                              |   |  |  |  |
| (M)OOC-artiges<br>(M)OOC.IP - Offene Online-Kurse<br>Freie<br>Veranstaltungsgruppe<br>Netzwerkgruppen | Semester<br>WiSe 2018/19 ~                                                                                                    |                                              |   |  |  |  |
| Suchoptionen                                                                                          | Studienbereiche:<br>> TU Braunschweig > Vorlesungsverzeichnis WS 2018/2019 > 2-Fächer-Bachelor > Bachelor (BPO 2013) > Germanistik - Erstfach (GHR) > A1: Former<br>Auf dieser Ebene existieren keine weiteren Unterebenen. | n der Literatur (2013) (Modulnr.: GE-GER-36) | * |  |  |  |
| Aktionen                                                                                              | ✓ 8 Einträge auf dieser Ebene. 8 Veranstaltungen gefunden, Gruppierung: Semester                                                                                                    |                                              |   |  |  |  |
| Suchergebnis gruppieren:                                                                              | WiSe 2018/19                                                                                                    |                                              |   |  |  |  |
| <ul> <li>Semester</li> <li>Bereich</li> <li>Lehrende</li> <li>Trm</li> </ul>                          | Proseminar: Barocklyrik<br>4410548<br>Do. 08:00 - 09:30 (wöchentlich) - Hauptveranst.                                                                                                    |                                              |   |  |  |  |
| O Einrichtung                                                                                         | Proseminar: Existentialismus<br>4410547<br>Mi. 09:45 - 11:15 (wöchentlich) - Hauptveranst.                                                                                                    | Dr. Christian Wiebe)                         |   |  |  |  |
|                                                                                                    |                                                                                                    |                                              |   |  |  |  |

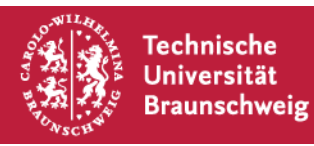

#### Zu 5b. Anmeldung zu einer Lehrveranstaltung Beispiel: Wahl nach Prioritäten - Barocklyrik

| TU Braunschweig                         |                                                                                                    | Was suchen Sie? Q 0 🎴 🗸                                                                                                    |  |  |  |  |
|-----------------------------------------|----------------------------------------------------------------------------------------------------|----------------------------------------------------------------------------------------------------|--|--|--|--|
| A 🤊 📽 ដ 🗄                               | a 🗙 🖓 🗖 🖬 💋 🛄                                                                                                    | Stud.IP                                                                                                    |  |  |  |  |
| Proseminar: Barocklyrik - Details       | s                                                                                                    | 0                                                                                                    |  |  |  |  |
| 2                                       | Die Anmeldung zu dieser Veranstaltung folgt speziellen Regeln                                                           | . Lesen Sie den Hinweistext.                                                                                                    |  |  |  |  |
| Aldienen                                | Allgemeine Informationen                                                                                                |                                                                                                    |  |  |  |  |
| Aktionen                                | Veranstaltungsnummer                                                                                                    | 4410548                                                                                                    |  |  |  |  |
| >∏ Zugang zur Veranstaltung             | Semester                                                                                                    | WiSe 2018/19                                                                                                    |  |  |  |  |
| Nur im Stundenplan vormerken            | Aktuelle Anzahl der Teilnehmenden                                                                                       | 36                                                                                                    |  |  |  |  |
| Teilen                                  | maximale Teilnehmendenanzahl                                                                                            | 36                                                                                                    |  |  |  |  |
| 🕶 Link zu dieser Veranstaltung kopieren | Heimat-Einrichtung                                                                                                    | Institut für Germanistik                                                                                                    |  |  |  |  |
|                                         | Veranstaltungstyp                                                                                                    | Proseminar in der Kategorie Lehre                                                                                                    |  |  |  |  |
|                                         | Erster Termin                                                                                                    | Do , 18.10.2018 08:00 - 09:30, Ort: (Raum 1407.01.102 - BI 85.8: Seminarraum BI. 85.8, Gebaeude Bienroder Weg 85<br>(1407): CN Seminargebäude) |  |  |  |  |
|                                         | Lehrende                                                                                                    |                                                                                                    |  |  |  |  |
|                                         | Dr. Christian Wiebe                                                                                                    |                                                                                                    |  |  |  |  |
|                                         | Themen                                                                                                    |                                                                                                    |  |  |  |  |
|                                         | Vorbelegung FK 6, Vorbelegung FK 6, Vorbelegung FK 6, Vorbelegung FK 6, Vor<br>FK 6, Vorbelegung FK 6, Vorbelegung FK 6 | belegung FK 6, Vorbelegung FK 6, Vorbelegung FK 6, Vorbelegung FK 6, Vorbelegung FK 6, Vorbelegung FK 6, Vorbelegung                           |  |  |  |  |
|                                         | Veranstaltungsort / Veranstaltungszeiten                                                                                |                                                                                                    |  |  |  |  |

Beispiel aus vorherigem

Semester!!!

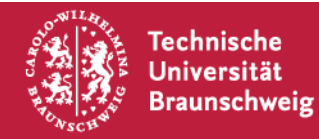

# Zu 5b. Anmeldung zu einer Lehrveranstaltung Beispiel aus vorherigem Beispiel: Wahl mit Prioritäten - Barocklyrik - Anmelderegeln

# Anmelderegeln Diese Veranstaltung gehört zum Anmeldeset "A1 b)". Folgende Regeln gelten für die Anmeldung: Die Anmeldung zu maximal 1 Veranstaltungen des Anmeldesets ist erlaubt. Die Anmeldung ist möglich von 19.09.2018, 07:00 bis 21.10.2018, 23:00. Es wird eine festgelegte Anzahl von Plätzen in den Veranstaltungen verteilt. Die Plätze in den betreffenden Veranstaltungen werden am 24.09.2018 um 14:00 verteilt. Veranstaltungszuordnung: 4410457 Herzog Ernst (WiSe 2018/19) 4410466 Mittelaltervermittlung (WiSe 2018/19) 4410529 Verleugnung, Lüge, Schwindel in der Literatur (WiSe 2018/19) 4410548 Barocklyrik (WiSe 2018/19)

Es darf nur eine LV gewählt werden! Allerdings kann zu jeder wählbaren Lehrveranstaltungen eine Priorität angegeben werden, die dann bei der Verteilung der Lehrveranstaltungsplätze berücksichtigt wird.

**TIPP:** Geben Sie möglichst immer zu mehreren Lehrveranstaltungen Prioritäten an, dadurch erhöht sich die Chance, einen Platz zu bekommen.

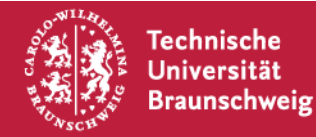

# Zu 5b. Anmeldung zu einer Lehrveranstaltung Beispiel aus vorherigem Beispiel: Wahl nach Prioritäten - Barocklyrik - LV Auswahl 1

#### Proseminar: Barocklyrik - Veranstaltungsanmeldung

#### Proseminar: Barocklyrik - Veranstaltungsanmeldung

#### Die Plätze in dieser Veranstaltung werden automatisch verteilt.

- Diese Veranstaltung gehört zu einem Anmeldeset mit 4 Veranstaltungen. Sie können maximal 1 davon belegen. Bei der Verteilung werden die von Ihnen gewünschten Prioritäten berücksichtigt.
- Zeitpunkt der automatischen Verteilung: 24.09.2018 14:00:00

Ziehen Sie die in Frage kommenden Veranstaltungen auf die rechte Seite und ordnen Sie sie dort in der Reihenfolge der von Ihnen gewünschten Priorität an. Sie können mehr Veranstaltungen nach rechts ziehen als Sie tatsächlich belegen wollen

| Verfügbare Veranstaltungen Filter                        | Ausgewählte Veranstaltungen               |
|----------------------------------------------------------|-------------------------------------------|
| Barocklyrik () Prio 1                                    | Gewünschte Veranstaltungen hierhin ziehen |
| Mittelaltervermittlung ()                                | rüberziehen"                              |
| Verleugnung, Lüge, Schwindel in der Literatur (j) Prio 2 | "ruberzienen"                             |
| ✓ s                                                      | peichern X Schließen                      |

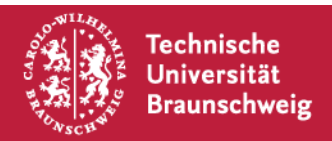

61)

() ×

×

# Zu 5b. Anmeldung zu einer Lehrveranstaltung Beispiel aus vorherigem Beispiel: Wahl nach Prioritäten - Barocklyrik - LV Auswahl 2

#### Proseminar: Barocklyrik - Veranstaltungsanmeldung

Proseminar: Barocklyrik - Veranstaltungsanmeldung

#### Die Plätze in dieser Veranstaltung werden automatisch verteilt.

- Diese Veranstaltung gehört zu einem Anmeldeset mit 4 Veranstaltungen. Sie können maximal 1 davon belegen. Bei der Verteilung werden die von Ihnen gewünschten Prioritäten berücksichtigt.
- Zeitpunkt der automatischen Verteilung: 24.09.2018 14:00:00

Ziehen Sie die in Frage kommenden Veranstaltungen auf die rechte Seite und ordnen Sie sie dort in der Reihenfolge der von Ihnen gewünschten Priorität an. Sie können mehr Veranstaltungen nach rechts ziehen als Sie tatsächlich belegen wollen

| Verfügbare Veranstaltungen | Ausgewählte Veranstaltungen                          |     |
|----------------------------|------------------------------------------------------|-----|
| Filter                     | Filter                                               |     |
| Mittelaltervermittlung (j) | 1. Barocklyrik 🚯                                     | ă â |
|                            | 2. Verleugnung, Lüge, Schwindel in der Literatur (1) | â   |
|                            | 3. Herzog Ernst ①                                    | ń   |

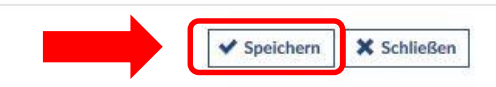

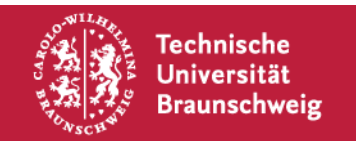

67

⑦ ×

×

# Zu 5b. Anmeldung zu einer Lehrveranstaltung Beispiel aus vorherigem Beispiel: Wahl nach Prioritäten - Barocklyrik - LV Auswahl 3

#### Proseminar: Barocklyrik - Veranstaltungsanmeldung

#### Proseminar: Barocklyrik - Veranstaltungsanmeldung

# Die Plätze in dieser Veranstaltung werden automatisch verteilt. Diese Veranstaltung gehört zu einem Anmeldeset mit 4 Veranstaltungen. Sie können maximal 1 davon belegen. Bei der Verteilung werden die von Ihnen gewünschten Prioritäten berücksichtigt. Zeitpunkt der automatischen Verteilung: 24.09.2018 14:00:00 Sie sind bereits für die Verteilung angemeldet. Verfügbare Veranstaltungen auf die rechte Seite und ordnen Sie sie dort in der Reihenfolge der von Ihnen gewünschten Priorität an. Sie können mehr Veranstaltungen nach rechts ziehen als Sie tatsächlich belegen wollen Verfügbare Veranstaltungen Filter

(?) ×

×

×

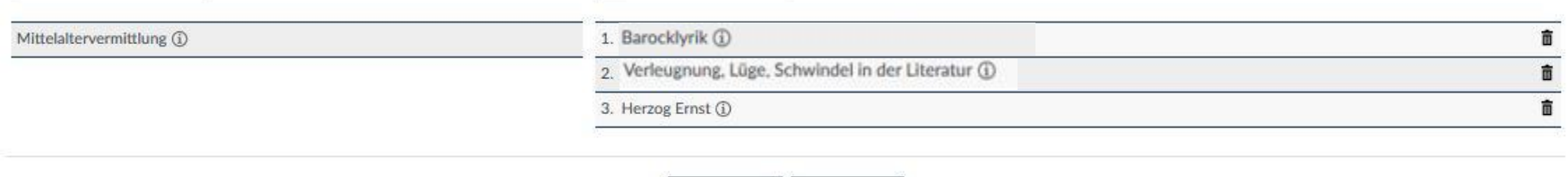

X Schließen

✓ Speichern

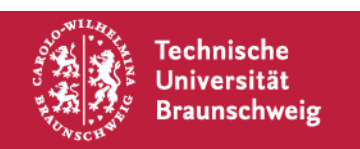

#### Zu 5b. Anmeldung zu einer Lehrveranstaltung Beispiel: Wahl nach Prioritäten - Barocklyrik - Ergebnis

| TU Braunschweig                                                                                                    |                                               |        | Was    | suchen Sie?     | ۹ ،    | •   |
|----------------------------------------------------------------------------------------------------|-----------------------------------------------|--------|--------|-----------------|--------|-----|
| the second second seco |                                               |        |        |                 | Stud.  | IP  |
| Meine Veranstaltungen Meine Einrichtung                                                                                                    | n                                             |        |        |                 |        |     |
| Meine Veranstaltungen                                                                                                    |                                               |        |        |                 |        | ?   |
| 9                                                                                                    | Anmelde- und Wartelisteneinträge              |        |        |                 |        |     |
|                                                                                                    | Name                                          | Inhalt | Datum  | Position/Chance | Art    |     |
| Aktuelle Veranstaltungen<br>Archivierte Veranstaltungen                                                                                                    | Herzog Ernst                                  | Ū      | 24.09. | 38%             | Autom. | []> |
| Semesterfilter                                                                                                    | Barocklyrik                                   |        | 24.09. | 28%             | Autom. | []> |
| WiSe 2017/18 🗸                                                                                                    | Verleugnung, Lüge, Schwindel in der Literatur | ١      | 24.09. | 25%             | Autom. | []> |
| Aktionen                                                                                                    |                                               |        |        |                 |        |     |
| <ul> <li>✓ Alles als gelesen markieren</li> <li>֍ Farbgruppierung ändern</li> <li>⊠ Benachrichtigungen anpassen</li> <li>⑦ Veranstaltung hinzufügen</li> <li>☆ Neue Studiengruppe anlegen</li> </ul>                                                                                                    |                                               |        |        |                 |        |     |
| Ansichten                                                                                                    |                                               |        |        |                 |        |     |
| Standard<br>Studienbereich<br>Typ                                                                                                    |                                               |        |        |                 |        |     |

Beispiel aus vorherigem

Semester!!!

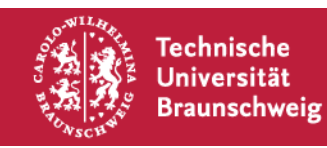

Dozenten

# Zu 5b. Bestätigung Abmeldung aus Anmeldeliste

| Meine Veranstaltungen Navigation Akturalle Veranet alturates                                                      | <ul> <li>Es wurden keine Veranstaltunger</li> <li>Sie haben zur Zeit keine Ver<br/>Bitte nutzen Sie Veranstaltu</li> <li>In dem ausgewählten Seme<br/>Wählen Sie links im Semest</li> </ul> | n gefunden. Mögliche Ursachen:<br>anstaltungen belegt, an denen Sie teilnehmen könr<br>ung suchen / hinzufügen um sich für Veranstaltunge<br>ster wurden keine Veranstaltungen belegt.<br>erfilter ein anderes Semester aus | en.<br>In anzumelden. |            |        |                 |        | ×    |
|----------------------------------------------------------------------------------------------------|----------------------------------------------------------------------------------------------------|----------------------------------------------------------------------------------------------------|-----------------------|------------|--------|-----------------|--------|------|
| Archivierte Veranstaltungen                                                                                       | Anmelde- und Wartelisteneinträg                                                                                                    | je                                                                                                    |                       |            |        |                 |        |      |
| Semesterfilter                                                                                                    | Name                                                                                                    |                                                                                                    |                       | Inhalt     | Datum  | Position/Chance | Art    |      |
| June contract                                                                                                    | Barocklyrik                                                                                                    |                                                                                                    |                       | <b>(i)</b> | 24.09. | 28%             | Autom. |      |
| Aktionen                                                                                                    | Verleugnung, Lüge, Schwindel in der Literati                                                                                                    | Bitte bestätigen Sie die Aktion                                                                                                    | ×                     | 0          | 24.09. | 25%             | Autom. | [] > |
| <ul> <li>Farbgruppierung ändern</li> <li>Benachrichtigungen anpassen</li> <li>Veranstaltung hinzufügen</li> </ul> |                                                                                                    | Wollen Sie sich von der Anmeldeliste der Veranst<br>"Barocklyrik" wirklich abmelden?                                                                                                    | altung                |            |        |                 |        |      |
| Ansichten                                                                                                    |                                                                                                    |                                                                                                    |                       |            |        |                 |        |      |
| Standard<br>Studienbereich<br>Typ<br>Farbgruppen<br>Dozenten                                                      |                                                                                                    | Ja Nein                                                                                                    | _                     |            |        |                 |        |      |

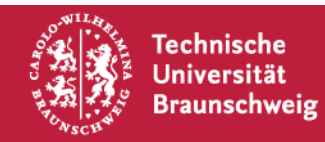

# Zu 5b. Erfolgreiche Abmeldung aus LV

| Beispiel aus vorherige<br>Semester!!! | m |
|---------------------------------------|---|
|                                       |   |

| TU Braunschweig                                                                                                    |                                                                                                    | Was suchen Sie? Q 9 🧧 🗸         |
|----------------------------------------------------------------------------------------------------|----------------------------------------------------------------------------------------------------|---------------------------------|
| Veranstaltungen                                                                                                    |                                                                                                    | STUD.IP                         |
| Meine Veranstaltungen Meine Einrichtunge                                                                              | jen .                                                                                                    |                                 |
| Meine Veranstaltungen                                                                                                 |                                                                                                    | 0                               |
|                                                                                                    | Wi5c 2017/18                                                                                                    |                                 |
| Aktuelle Veranstaltungen<br>Archivierte Veranstaltungen                                                               | Der Eintrag in der Anmelde- bzw. Warteliste der Veranstaltung Verleugnung, Lüge, Schwindel in der Literatur wurde aufgehoben. V teilnehmen wollen, müssen Sie sich erneut bewerben.                                                                                                    | Wenn Sie an der Veranstaltung 🗙 |
| Semesterfilter WiSe 2017/18 Aktionen Aktionen Farbgruppierung ändern                                                  | <ul> <li>Es wurden keine Veranstaltungen gefunden. Mögliche Ursachen:</li> <li>Sie haben zur Zeit keine Veranstaltungen belegt, an denen Sie teilnehmen können.<br/>Bitte nutzen Sie Veranstaltung suchen / hinzufügen um sich für Veranstaltungen anzumelden.</li> <li>In dem ausgewählten Semester wurden keine Veranstaltungen belegt.<br/>Wählen Sie links im Semesterfilter ein anderes Semester aus</li> </ul> | ×                               |
| <ul> <li>Benachrichtigungen anpassen</li> <li>Veranstaltung hinzufügen</li> <li>Neue Studiengruppe anlegen</li> </ul> |                                                                                                    |                                 |

|   | - | _          | _ |    | <br>- |
|---|---|------------|---|----|-------|
| - |   | <b>C</b> I | C | пт |       |
| - |   |            |   |    |       |

| Standard       |  |
|----------------|--|
| Studienbereich |  |
| Тур            |  |
| Farbgruppen    |  |

Dozenten

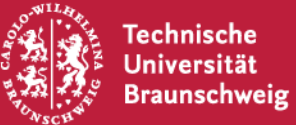

#### 6. Lehrveranstaltung in Stundenplan vormerken Keine Anmeldung – nur Vormerken!

| TU Braunschweig                                                                                                    |                                                                                                    | Was suchen Sie? Q                                                                     |
|----------------------------------------------------------------------------------------------------|----------------------------------------------------------------------------------------------------|---------------------------------------------------------------------------------------|
| A The second second sec | 🚧 🔍 💥 🖓 🖬 101                                                                                                    | 📲 Stud.IP                                                                             |
| Globale Suche Veranstaltungsverzeichnis Räu                                                                                                    | me                                                                                                    | 0                                                                                     |
| Vorlesungsverzeichnis<br>Vorlesungsverzeichnis<br>Einrichtungsverzeichnis                                                                                                    | Studienbereiche TU Braunschweig / Vorlesungsverzeichnis WS 2021/2022 / 2-Fächer-Bachelor / Bachelor / GM: Grundlagen des wissenschaftlichen Arbeitens (Modulnr.: GE-HS2-01) / (Reakk. 2020) GM: Grundlagen des wissenschaftlichen Arbeiten Keine weitere Info vorhanden | lor (Reakk 2020) / Geschichte - Zweitfach / (Reakk. 2020) « ens (Modulnr.: GE-HS2-01) |
| Suche<br>Veranstaltungen suchen Q<br>Erweiterte Suche anzeigen                                                                                                    | Auf dieser Ebene existieren keine weiteren Unterebenen.<br>6 Einträge auf dieser Ebene.                                                                                                    |                                                                                       |
| Semester                                                                                                    | Wi5e 2021/22                                                                                                    |                                                                                       |
| WiSe 2021/22                                                                                                    | Seminar: Grundlagen des wissenschaftlichen Arbeitens<br>4449268<br>Mi. 09:45 - 11:15 (wöchentlich) - Hauptveranst.                                                                                                    | (Prof. Dr. phil. Ute Daniel)                                                          |
| Alle 🗸                                                                                                    | Seminar: Grundlagen des wissenschaftlichen Arbeitens II<br>4449269<br>Do. 09:45 - 11:15 (wöchentlich) - Hauptveranst.                                                                                                    | (Dr. Eike-Christian Heine)                                                            |
| Aktionen                                                                                                    | Seminar: Grundlagen des wissenschaftlichen Arbeitens III<br>4449270<br>Do. 11:30 - 13:00 (wöchentlich) - Hauptveranst.                                                                                                    | (Dr. Eike-Christian Heine)                                                            |
| Suchergebnis gruppieren:                                                                                                    | Seminar: Grundlagen des wissenschaftlichen Arbeitens IV<br>4449271<br>Mi. 09:45 - 11:15 (wöchentlich) - Hauptveranst.                                                                                                    | (Dr. Menja Holtz)                                                                     |
| O Bereich<br>O Lehrende<br>O Typ                                                                                                    | Seminar: Grundlagen des wissenschaftlichen Arbeitens V<br>4449272<br>Mi. 09:45 - 11:15 (wöchentlich) - Hauptveranst.                                                                                                    | (Dr. Fabian Knopf)                                                                    |
| O Einrichtung                                                                                                    | Seminar: Grundlagen des wissenschaftlichen Arbeitens VI<br>4449273<br>Di. 09:45 - 11:15 (wöchentlich) - Hauptveranst.                                                                                                    | (Frauke Schubert, M.A.)                                                               |

Erstsemestereinführung Wintersemester 2021/22 | StudIP |

Technische Universität

Braunschweig

#### 6. Lehrveranstaltung in Stundenplan vormerken Keine Anmeldung – nur Vormerken!

| TU Braunschweig                                      |                                                                    | Was suchen Sie? Q                                                                                                    |  |  |  |
|------------------------------------------------------|--------------------------------------------------------------------|----------------------------------------------------------------------------------------------------|--|--|--|
| n 🤊 🗠 ដ E                                            | 8 🕺 🔍 🗶 🗇 🖬                                                        |                                                                                                    |  |  |  |
|                                                      |                                                                    | 0                                                                                                    |  |  |  |
| Seminar: Grundlagen des wissenschaftlichen Arbeitens | Die Anmeldung zu dieser Veranstaltung folg                         | st speziellen Regeln. Lesen Sie den Hinweistext.                                                                                           |  |  |  |
| Aktionen                                             | Allgemeine Informationen                                           |                                                                                                    |  |  |  |
|                                                      | Veranstaltungsname                                                 | Seminar: Grundlagen des wissenschaftlichen Arbeitens                                                                                       |  |  |  |
| Nur im Stundennlan vormerken                         | Veranstaltungsnummer                                               | 4449268                                                                                                    |  |  |  |
| , Nur im Stundenplan Vormerken                       | Semester                                                           | WiSe 2021/22                                                                                                    |  |  |  |
| Teilen                                               | Aktuelle Anzahl der Teilnehmenden                                  | 0                                                                                                    |  |  |  |
| 🚥 Link zu dieser Veranstaltung kopieren              | maximale Teilnehmendenanzahl                                       | 30                                                                                                    |  |  |  |
|                                                      | Heimat-Einrichtung                                                 | Institut für Geschichtswissenschaft                                                                                                    |  |  |  |
|                                                      | Veranstaltungstyp                                                  | Seminar in der Kategorie Lehre                                                                                                    |  |  |  |
|                                                      | Nächster Termin                                                    | Mi., 03.11.2021 09:45 - 11:15, Ort: (Raum 3206.00.025 - RR 58.2: Übungsraum RR 58.2, Gebaeude Rebenring 58 - 58 b (3206): Trakt Rebenring) |  |  |  |
|                                                      | Lehrende                                                           |                                                                                                    |  |  |  |
|                                                      | Prof. Dr. phil. Ute Daniel                                         |                                                                                                    |  |  |  |
|                                                      | Mitwirkende                                                        |                                                                                                    |  |  |  |
|                                                      | Nora Radatus                                                       |                                                                                                    |  |  |  |
| Veranstaltungsort / Veranstaltungszeiten             |                                                                    |                                                                                                    |  |  |  |
|                                                      | (Raum 3206.00.025 - RR 58.2: Übungsraum RR 58.2, Gel<br>Rebenring) | baeude Rebenring 58 - 58 b (3206): Trakt Mittwoch: 09:45 - 11:15, wöchentlich (14x)                                                        |  |  |  |
| 🔆 Technische                                         |                                                                    |                                                                                                    |  |  |  |

Erstsemestereinführung Wintersemester 2021/22 | StudIP |

Universität Braunschweig

### 6. Lehrveranstaltung in Stundenplan vormerken Keine Anmeldung – nur Vormerken!

| TU Braunschweig                                                                                                   |               |    |   |    |                                                                                                    |                      | Was suchen S | ie? | م 💾 ۲ |
|----------------------------------------------------------------------------------------------------|---------------|----|---|----|----------------------------------------------------------------------------------------------------|----------------------|--------------|-----|-------|
| A S Community                                                                                                    | Profil Planer | Q  | × | Ģ  | iC                                                                                                    | 01                   |              | Q.  |       |
| Stundenplan Terminkalender                                                                                        |               |    |   |    |                                                                                                    |                      |              |     | 0     |
|                                                                                                    |               |    |   |    | Mein St                                                                                                    | undenplan im Wi      | Se 2021/22   |     |       |
| Mein Stundenplan                                                                                                  | 08:00         | Mo |   | Di | Mi                                                                                                    | Do                   | Fr           | Sa  | So    |
| Angezeigtes Semester                                                                                              |               |    |   |    |                                                                                                    |                      |              |     |       |
| WiSe 2021/22 * 🗸                                                                                                  | 09:00         |    |   |    |                                                                                                    |                      |              |     |       |
| Aktionen                                                                                                    |               |    |   |    |                                                                                                    |                      |              |     |       |
| <ul> <li>Veuer Eintrag</li> <li>Darstellung ändern</li> <li>Ausgeblendete Veranstaltungen<br/>anzeigen</li> </ul> | 10:00         |    |   |    | 9:45 - 11:15,<br>Hauptveranst.(Raun<br>3206.00.025 - RR 5:<br>Übungsraum RR 58.<br>Gebaeude Rebenrin<br>58 b (3206): Trakt<br>Rebenring ) | 3.2:<br>2,<br>5 58 - |              |     |       |
| Export                                                                                                    | 11:00         |    |   |    | 4449268 Grundlage<br>wissenschaftlichen                                                                                                   | en des               |              |     |       |
| 🗳 Druckansicht                                                                                                    |               |    |   |    | 11:30 - 13:00,<br>Hauptveranst.                                                                                                    |                      |              |     |       |
| Darstellungsgröße                                                                                                 | 12:00         |    |   |    | 4450550 Einführun<br>die Literaturwissen                                                                                                  | g in<br>ichaft       |              |     |       |
| <ul><li>klein</li><li>mittel</li><li>groß</li></ul>                                                               |               |    |   |    | (Bergnann)                                                                                                    |                      |              |     |       |
|                                                                                                    | 13:00         |    |   |    |                                                                                                    |                      |              |     |       |
|                                                                                                    | 14.00         |    |   |    |                                                                                                    |                      |              |     |       |

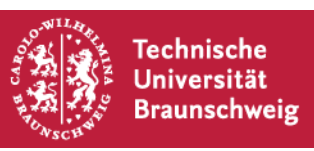

# **Offene Fragen**

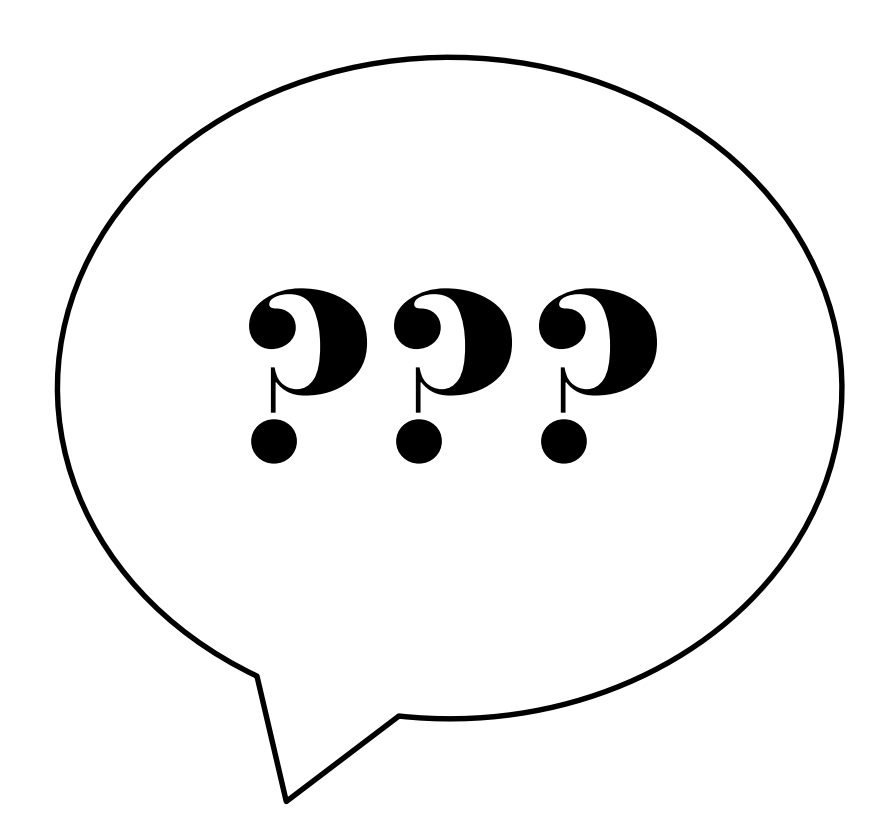

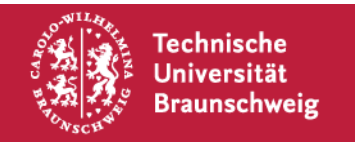

# Vielen Dank für Ihre Aufmerksamkeit!

#### Allgemeine und weitergehende Informationen zum Funktionsumfang von StudiP:

https://www.tu-braunschweig.de/studip

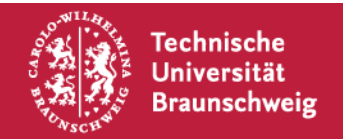